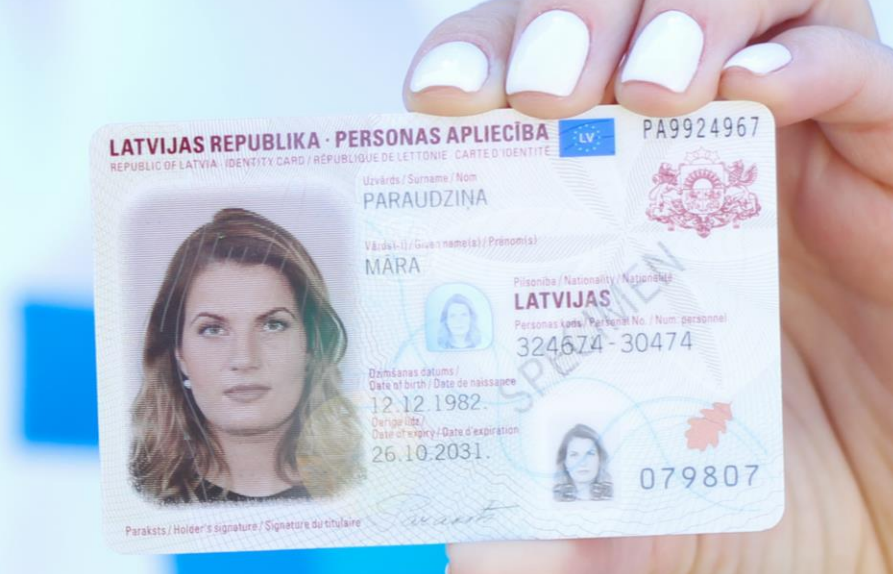

### eParaksta rīki un to izmantošanas iespējas

### Kas ir eParaksts?

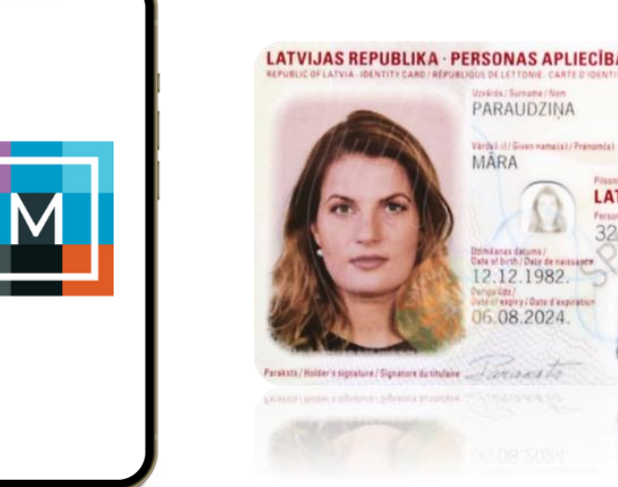

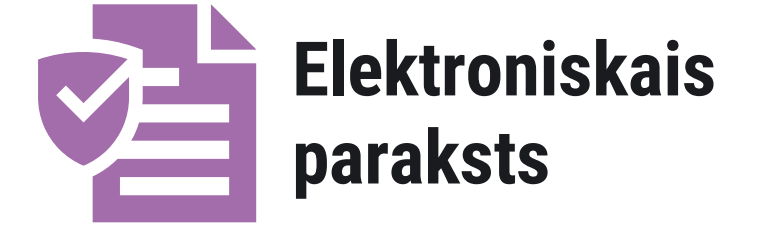

Elektroniskajam parakstam ir tāds pats juridiskais spēks, kā ar roku parakstītam papīra formāta dokumentam

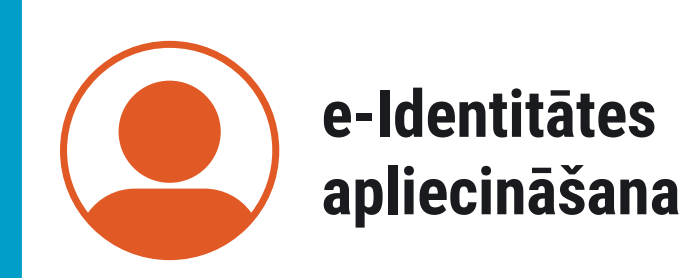

Identitātes apliecināšana elektroniskajā vidē pielīdzināma tam, it kā Jūs klātienē uzrādītu savu personas apliecinošo dokumentu

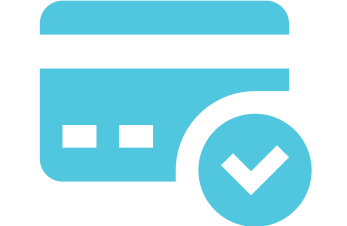

### e-Maksājumu apstiprināšana

Droši un ērti apstiprini maksājumus gandrīz 10 internetbanku vietnēs!

PA9922721

878132

LATVIJAS

# eParaksta rīki

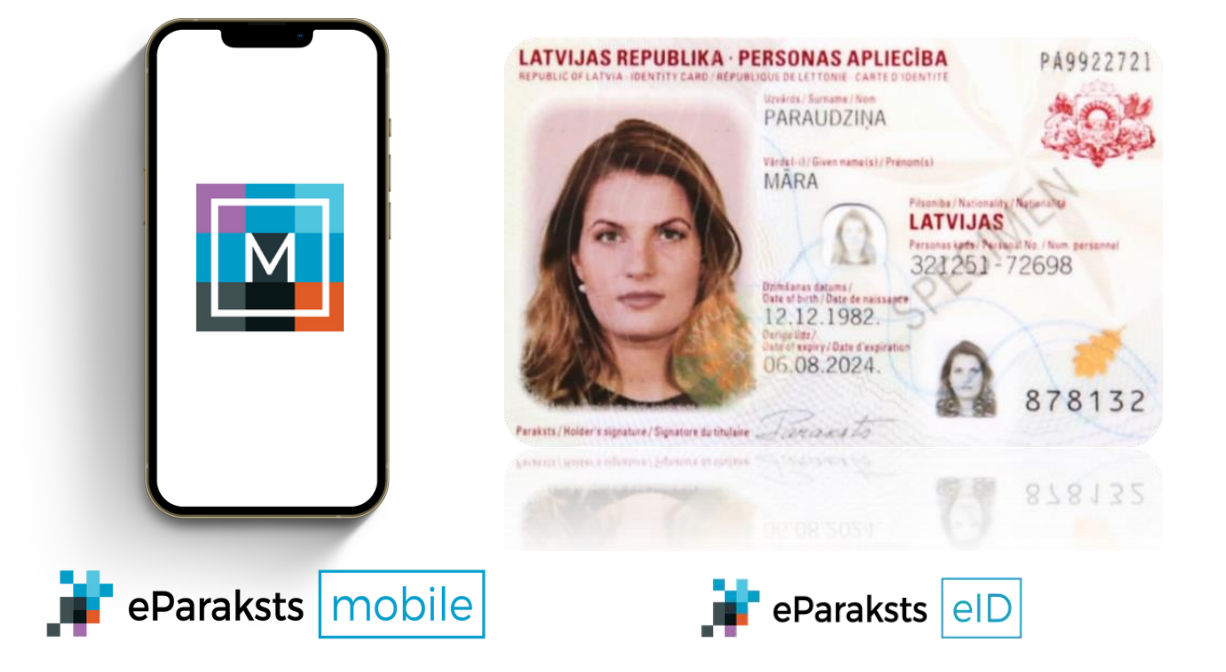

Abi rīki pieejami neierobežotā skaitā un bez maksas

eParaksta rīkus varat izmantot gan kā fiziska, gan kā juridiska persona

# Kā iegūt eParaksta rīkus?

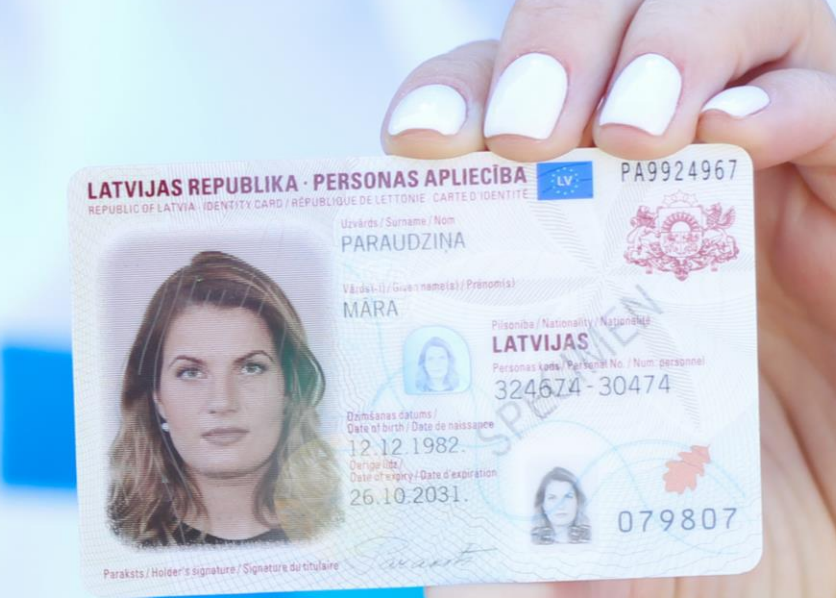

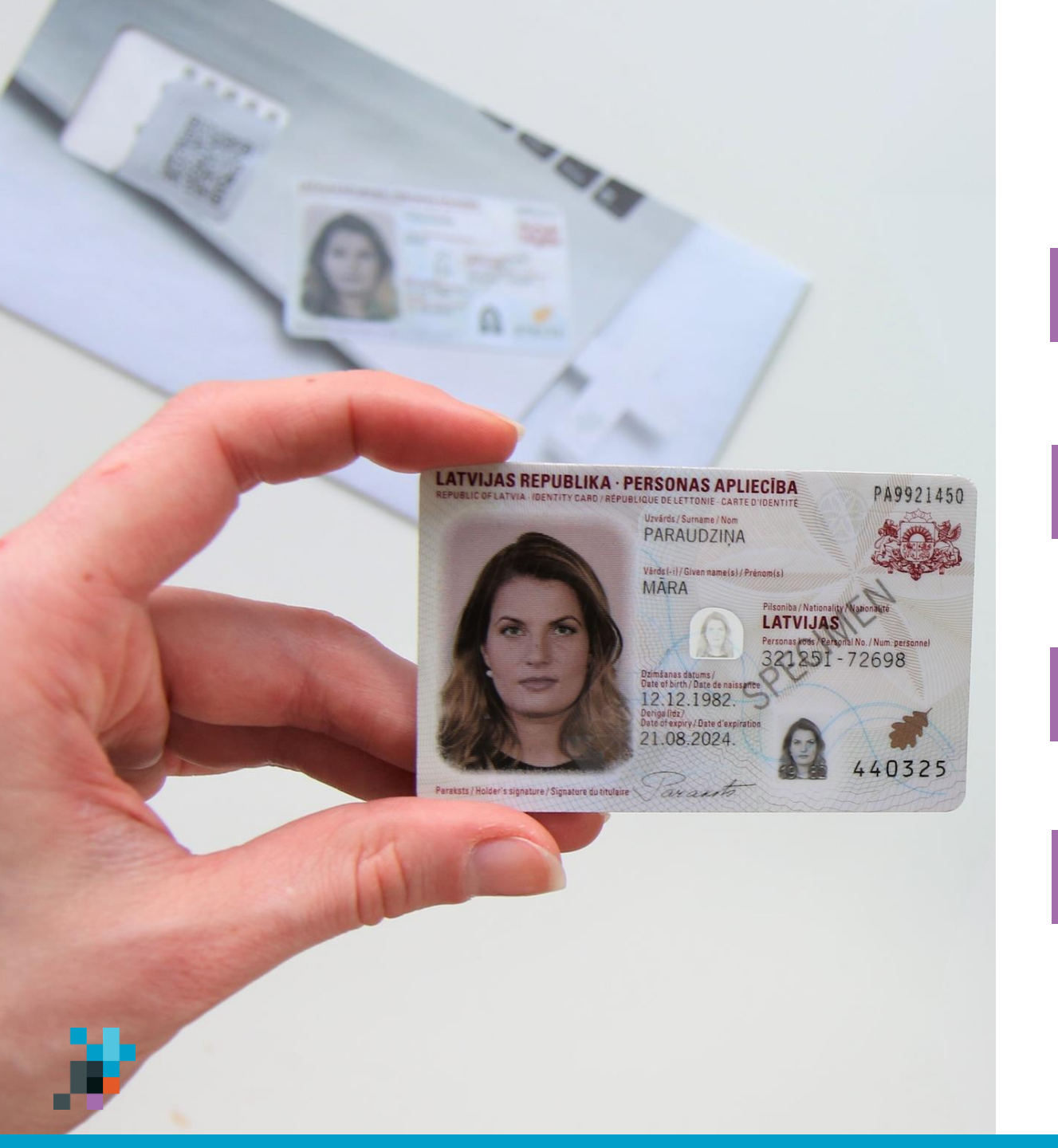

# Kā iegūt elD karti?

Dodies uz Pilsonības un migrācijas lietu pārvaldi (PMLP)

- Paraksti pieteikumu PMLP elD kartes 2. saņemšanai
- Noteiktajā laikā dodies saņemt elD karti 3.

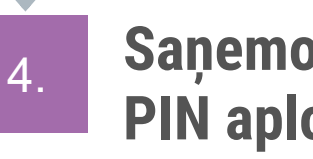

Saņemot elD karti, Tev tiks izsniegta arī **PIN aploksne** 

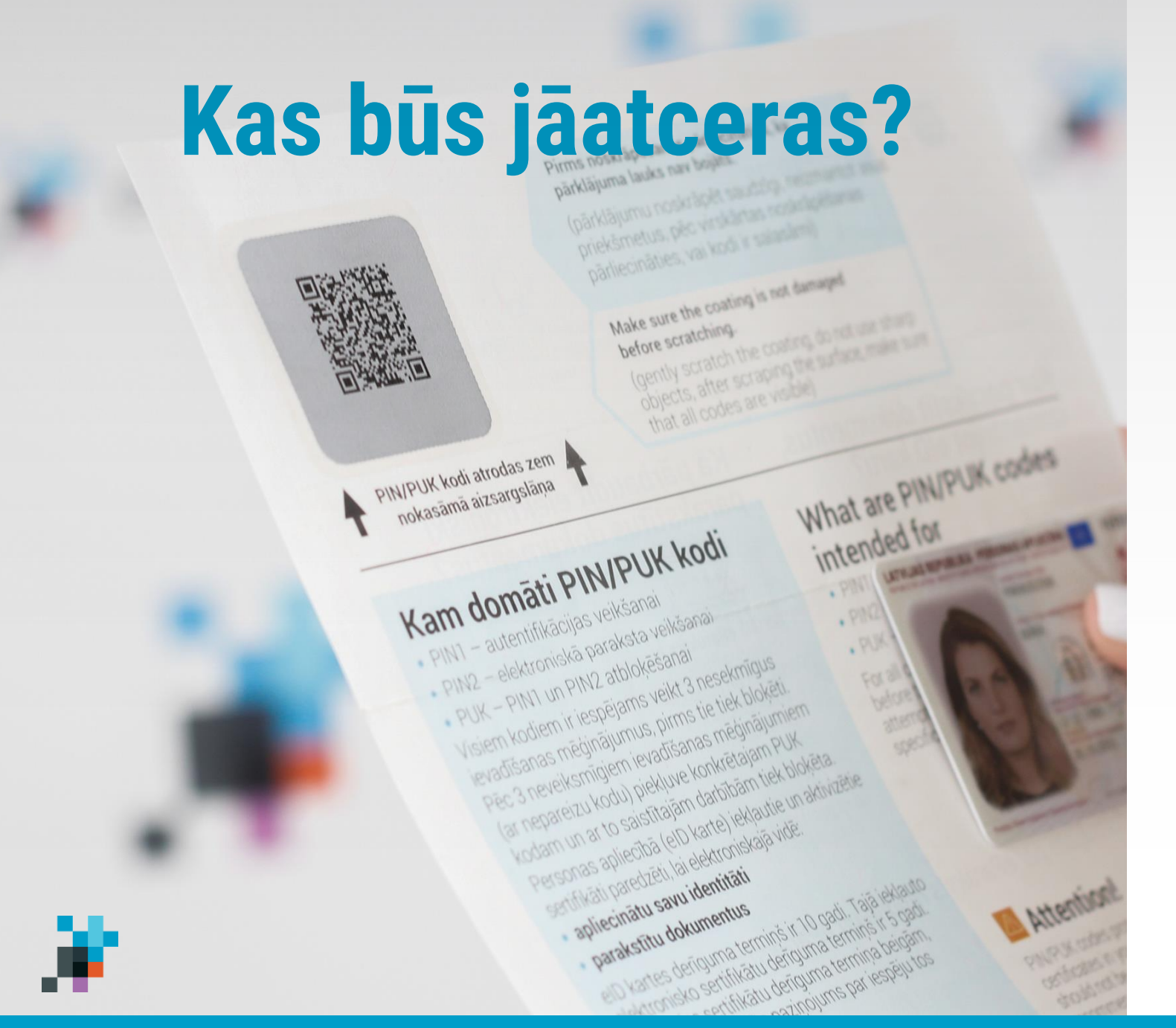

• PIN1 \*\*\*\*

e-Identitātes apstiprināšanai

• PIN2 \*\*\*\*\*

dokumentu parakstīšanai, e-maksājumu apstiprināšanai

• PUK \*\*\*\*\*

izmantosi, ja būs nepieciešams atbloķēt kādu no PIN kodiem

### Kas Tev būs nepieciešams?

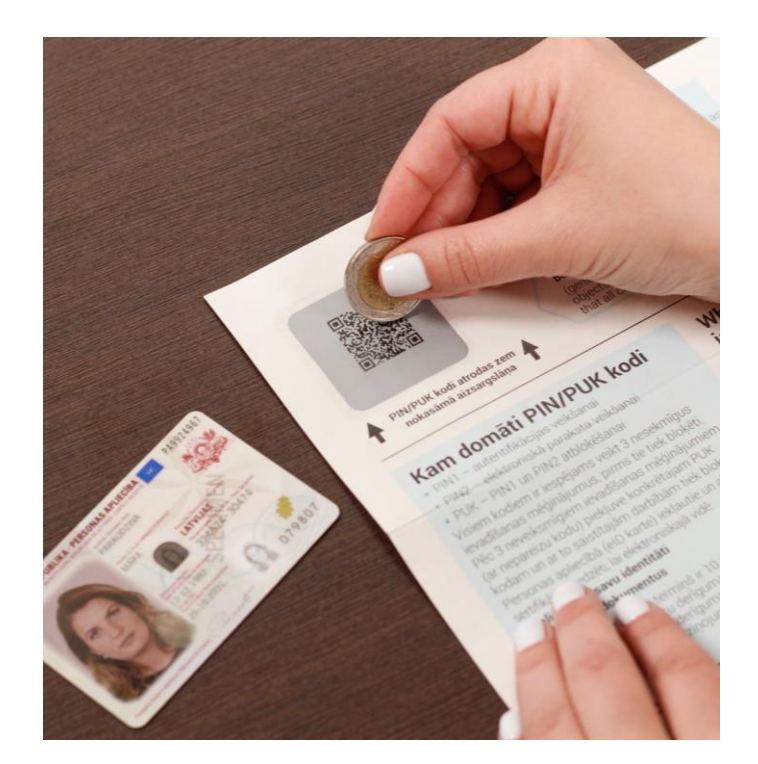

### **PIN aploksne**

Ja tev ir elD karte, bet nav PIN aploksne, to bez maksas vari saņemt PMLP nodaļās

# Products work of the level of the second of the second of

### karšu lasītājs

iespējams iegādāties elektropreču veikalos tiešsaistē vai klātienē

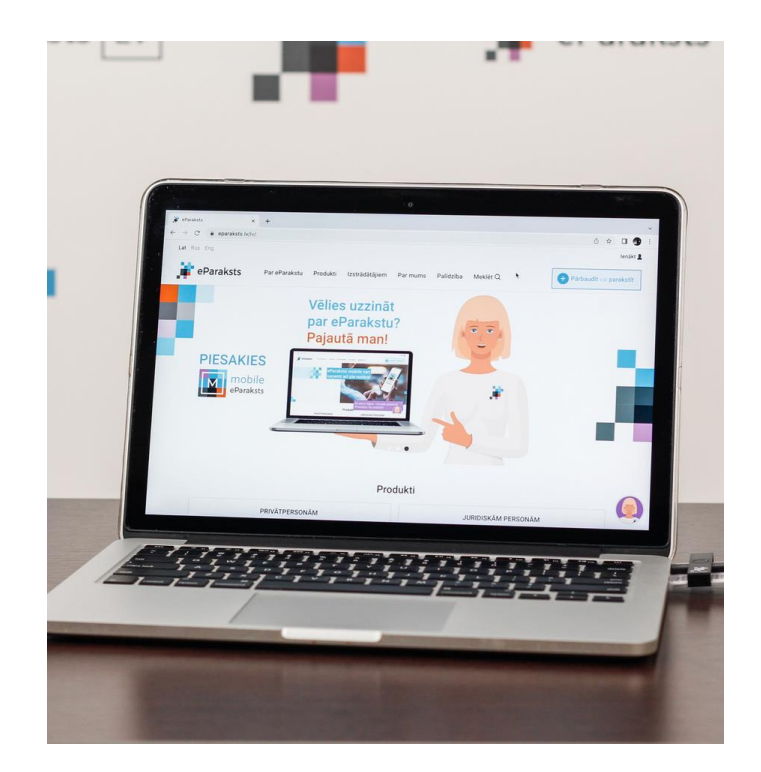

### dators, kas sagatavots darbam ar elD karti

<u>Spied šeit, lai atvērtu pamacību, kā sagatvot</u> <u>datoru darbam ar eID karti</u>

# Kā iegūt eParaksts mobile?

### Kā iegūt eParaksts mobile?

2.

3.

4.

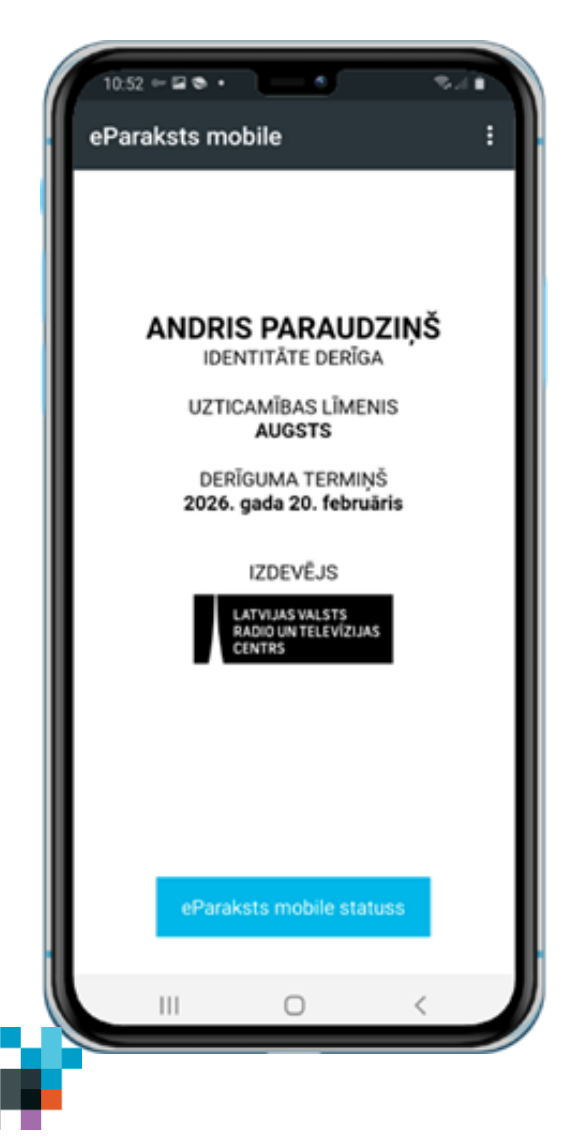

Aizpildi pieteikumu portālā mobile.eParaksts.lv

Paraksti līgumu par eParaksta saņemšanu

Lejupielādē eParaksts mobile lietotni

Lietotnē izveido savus piekļuves datus

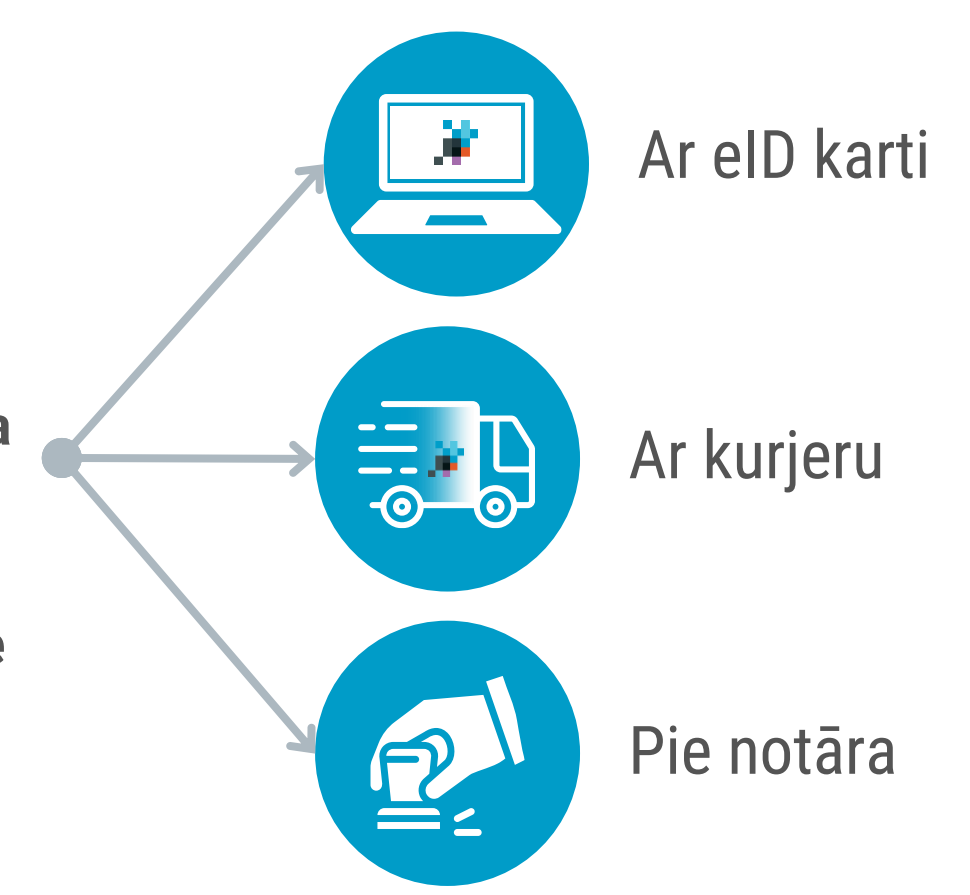

\*Atrodi tuvāko notāru biroju šeit

\*\* Pamācība, kā turpināt pieteikšanos eParaksts mobile

### Kas būs jāatceras?

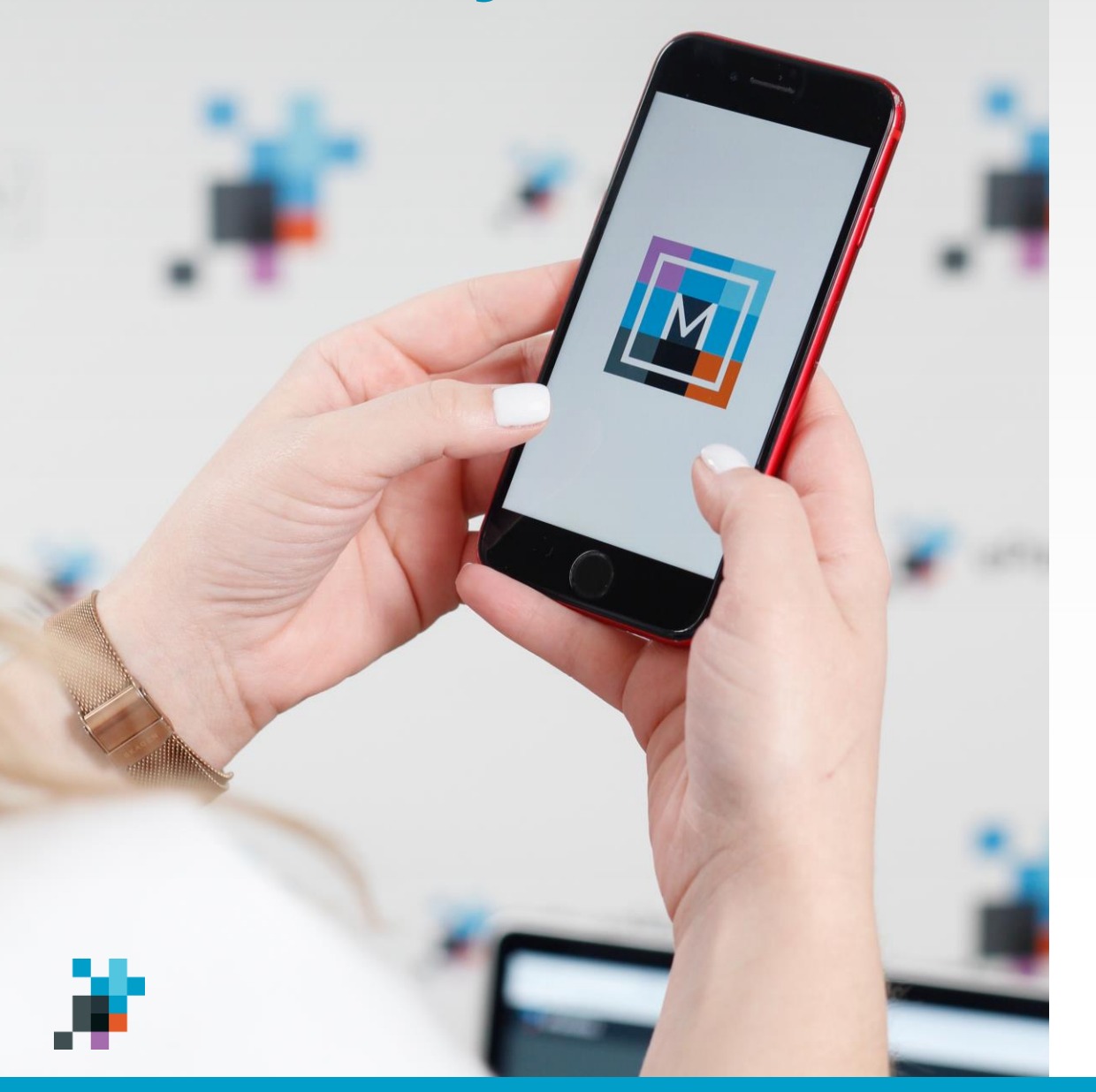

## Lietotāja numurs

Tavs personas kods

| Addison<br>Addison<br>RADIA PERSONA<br>CONTR<br>CONTR<br>CONT |
|----------------------------------------------------------------------------------------------------|
| Lūdzu, norādi lietotāja numuru:                                                                                                    |
| LIETOTÄJA NUMURS                                                                                                    |
|                                                                                                    |
| Ja neatceries savu lietotāja numuru, spied uz "Nepieciešama palīdzība?"                                                                                                    |
| Atcelt Apstiprinät                                                                                                    |
|                                                                                                    |
|                                                                                                    |

• PIN1 \*\*\*\*

e-identitātes apliecināšanai

• PIN2 \*\*\*\*\*

e-Maksājumu apstiprināšanai

## eParaksta parole

Dokumentu parakstīšanai

### Kā apliecināt e-Identitāti ar eParaksts mobile?

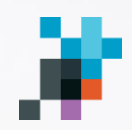

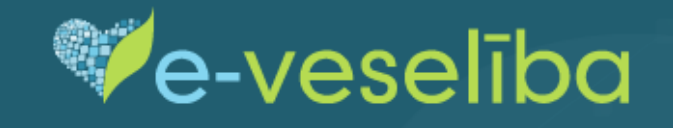

Izvēlieties, kā Jūs gribat autorizēties

ledzīvotājs

Veselības aprūpes profesionālis

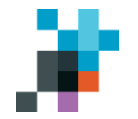

### Vienotās pieteikšanās modulis

ΕN

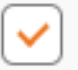

Piekrītu identifikācijas veikšanas <mark>noteikumiem</mark> un manu datu (vārda, uzvārda un personas koda) nosūtīšanai epakalpojuma sniedzējam – Nacionālais veselības dienests (Cēsu iela 31, Rīga, LV-1012).

Identifikācija ar kvalificētu paaugstinātas drošības elektroniskās identifikācijas līdzekli ( ?

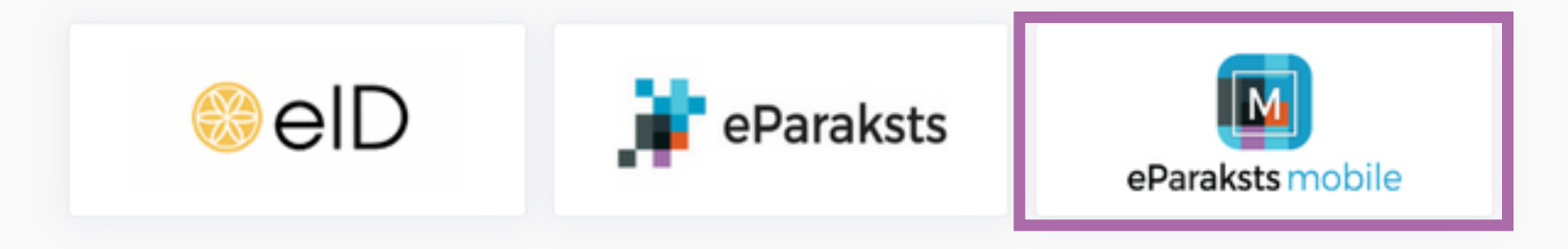

Ienāc pakalpojumu vietnē un kā autentifikācijas līdzekli izvēlies eParaksts mobile

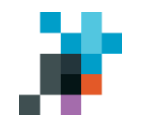

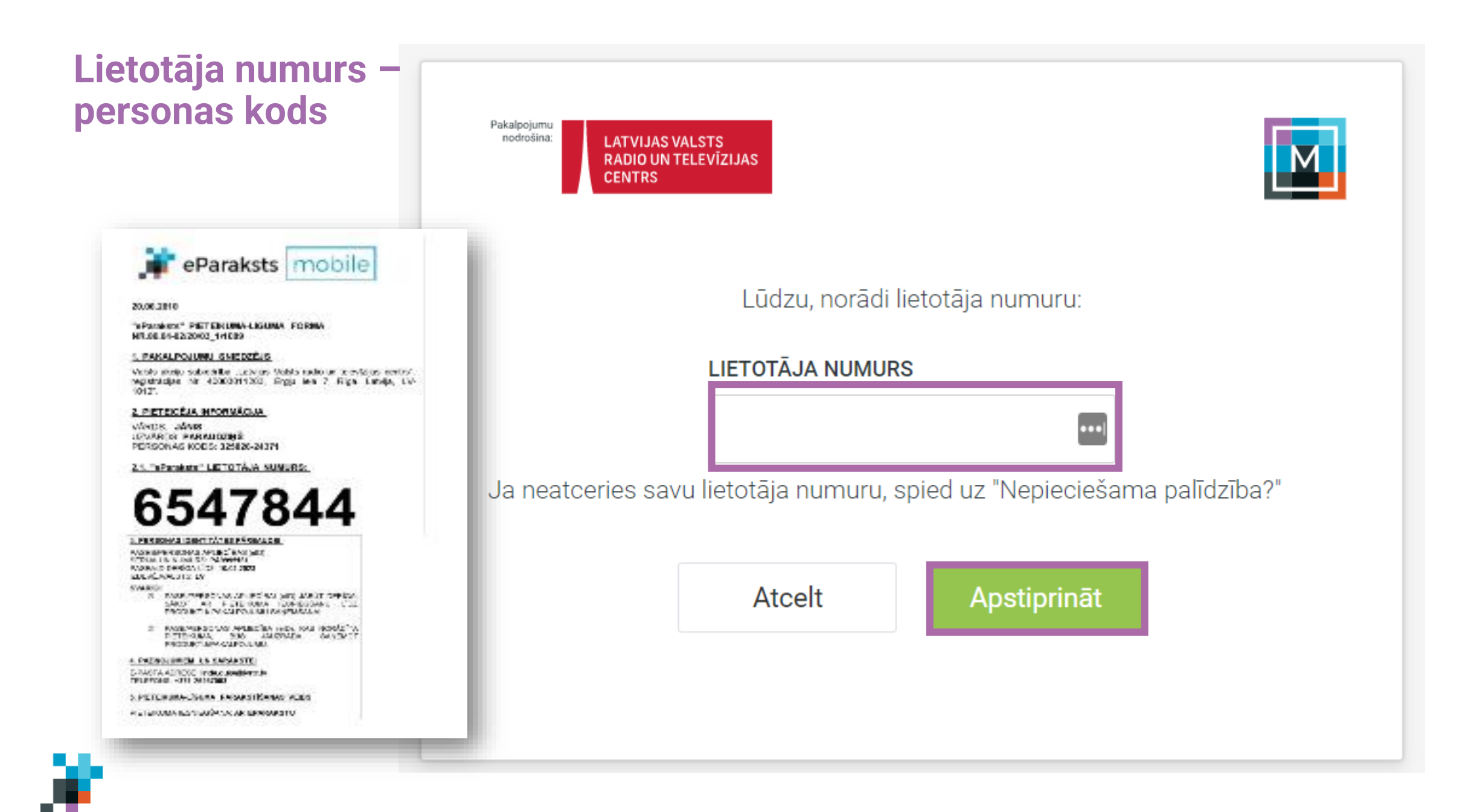

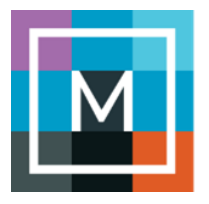

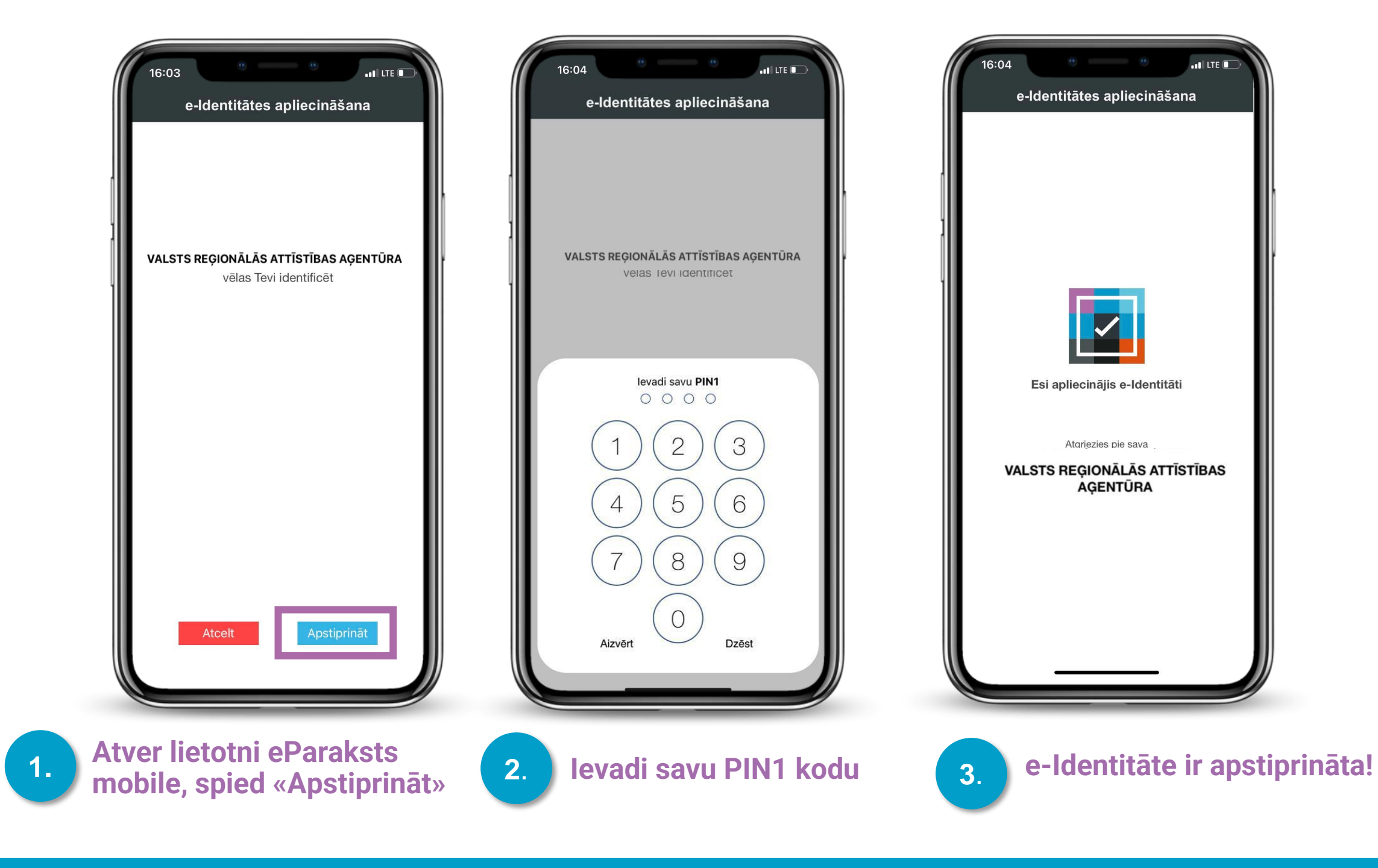

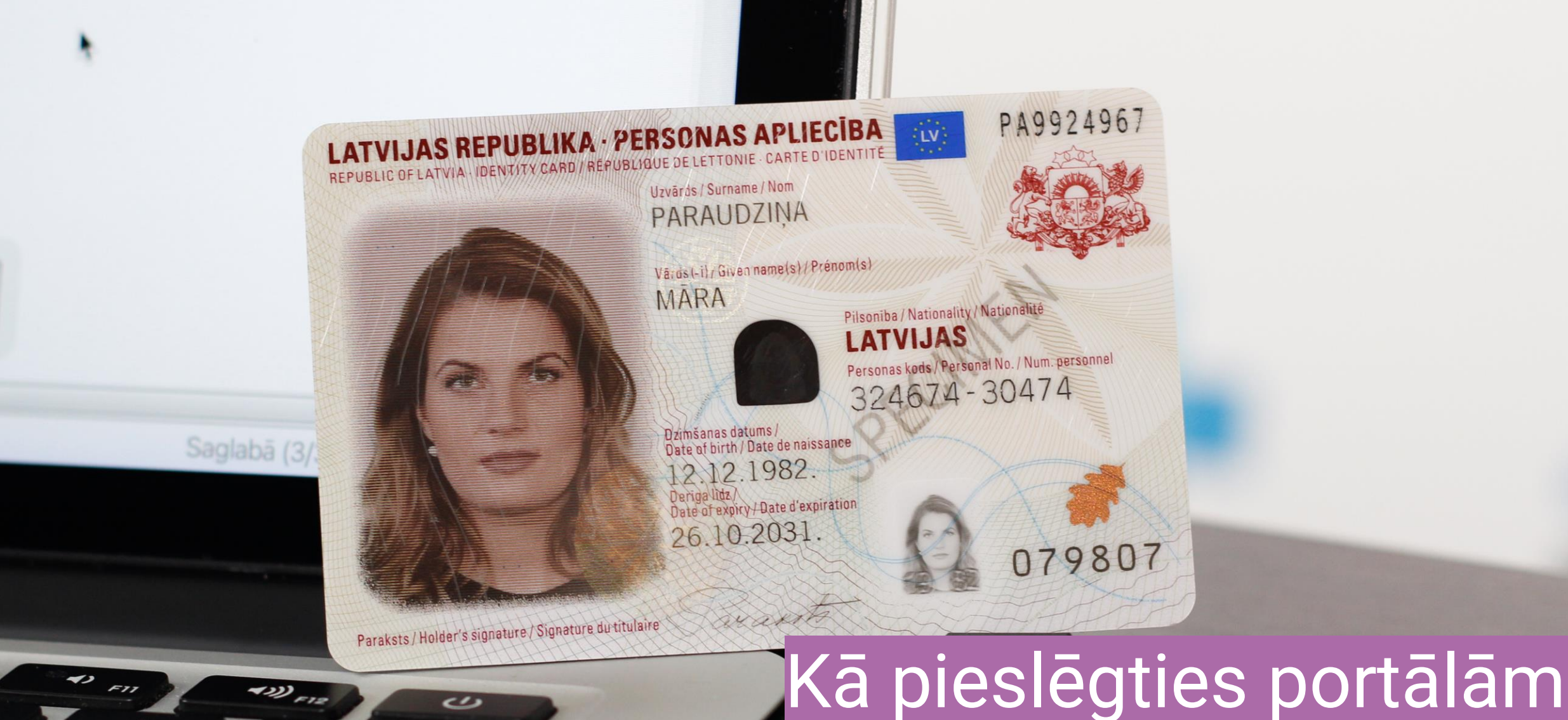

Per no no

# eveseliba.gov.lv ar eID karti?

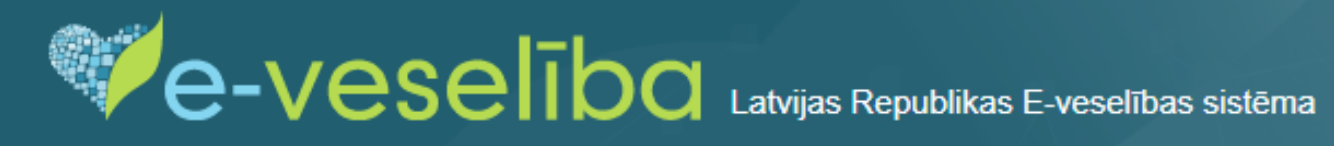

#### Trešdiena, 2023. gada 22. novembris

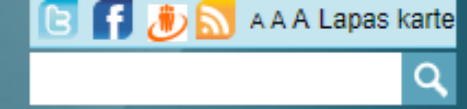

Pieslēgties

| Pieslēgties                     | Pievērs uzmanību! Pieslēgšanās                                                                                                    |  |  |
|---------------------------------|----------------------------------------------------------------------------------------------------|--|--|
| Aktualitātes                    | E-veselībai                                                                                                    |  |  |
| E-veselības jaunumi             | No 2024. gada 1. janvāra                                                                                                    |  |  |
| Digitālais Covid-19 sertifikāts | vairāki jaunumi                                                                                                    |  |  |
| Par E-veselību                  | Spied uz attēla un uzzini vairāk!                                                                                                    |  |  |
| E-veselības lietošana           |                                                                                                    |  |  |
| E-recepte                       | No 2024. gada 1. japvāra informāciju par veikto vakcināciju                                                                                                    |  |  |
| E-darbnespējas lapa             | uzkrās E-veselībā                                                                                                    |  |  |
| E-nosūtījums                    | 07.11.2023.                                                                                                    |  |  |
| Orgānu ziedošana                | Sākot ar 2024. gada 1. janvāri, ikvienai ārstniecības iestādei informācija par pacientiem veikto<br>vakcināciju, kas veikta no 1. janvāra, būs obligāti jāievada valsts E-veselības sistēmā. Tas                                  |  |  |
| Pakalpojumi                     | nodrošinās vakcinācijas datu uzkrāšanu vienuviet, uzlabojot informācijas pieejamību un<br>atvieglojot darbu veselības nozares profesionāļiem. Savukārt iedzīvotāji varēs ērti piekļūt savai                                       |  |  |
| Mācību materiāli                | vakcinācijas informācijai portālā www.eveseliba.gov.lv, informē Nacionālais veselības dienests (NVD).                                                                                                    |  |  |
| Līgumi                          | Lasīt vairāk ► speciālistiem                                                                                                    |  |  |
| Lietošanas noteikumi            | ु 67 803 301                                                                                                    |  |  |
| Mācību materiāli                | Stiprinot E-veselības drošību, no 1. janvāra plānotas<br>pieslēgšanās izmainas                                                                                                    |  |  |
| Informatīvi materiāli           | 12.10.2023.                                                                                                    |  |  |
| Informatīvi raksti              | No 2024. gada 1. janvāra plānotas pieslēgšanās jeb personas identifikācijas izmaiņas E-<br>veselības portālā www.eveseliba.gov.lv, paredzot iedzīvotājiem un veselības nozares                                                    |  |  |
| Noderīgas saites                | profesionāļiem pieslēgšanos tikai ar kvalificētiem elektroniskās identifikācijas līdzekļiem – mobilo<br>lietotni eParaksts mobile vai personas apliecību (elD karti). Vienlaikus Valsts reģionālās attīstības E-veselības portālā |  |  |
| Piežāk uzdotio ieutājumi        | aģentūra veic sagatavošanās darbus, lai iedzīvotāji kā pieslēgšanās rīku varētu izmantot arī                                                                                                    |  |  |

✓

Piekrītu identifikācijas veikšanas noteikumiem un manu datu (vārda, uzvārda un personas koda) nosūtīšanai epakalpojuma sniedzējam – Nacionālais veselības dienests (Cēsu iela 31, Rīga, LV-1012).

Identifikācija ar kvalificētu paaugstinātas drošības elektroniskās identifikācijas līdzekli 🔅

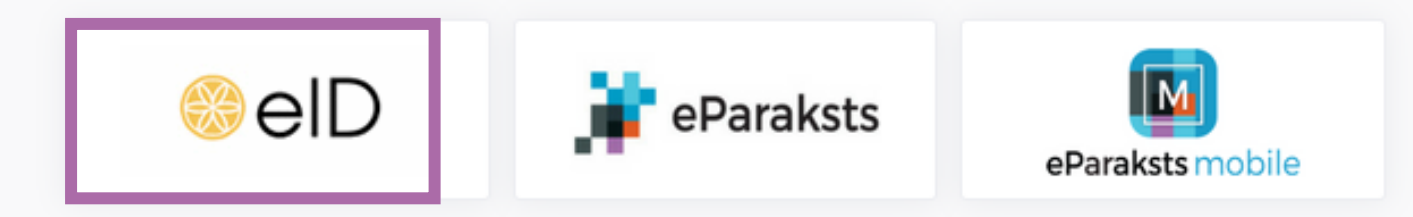

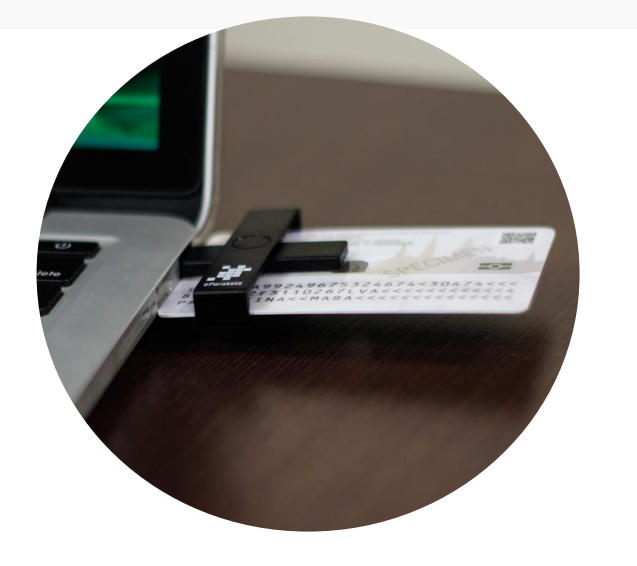

Pirms e-Identitātes apliecināšanas neaizmirsti savienot eID karti ar datoru, izmantojot karšu lasītāju!

> <u>Spied šeit, lai atvērtu pamacību, kā sagatvot</u> <u>datoru darbam ar eID karti</u>

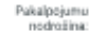

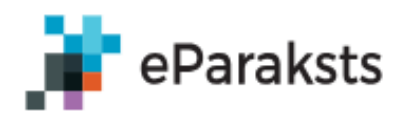

Lai autentificētos, spied pogu **Sākt autentifikāciju.** Pārliecinies, ka esi ievietojis elD karti karšu lasītājā.

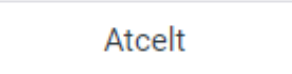

ikt autentifikāciju

Nepieciešama palīdzība?

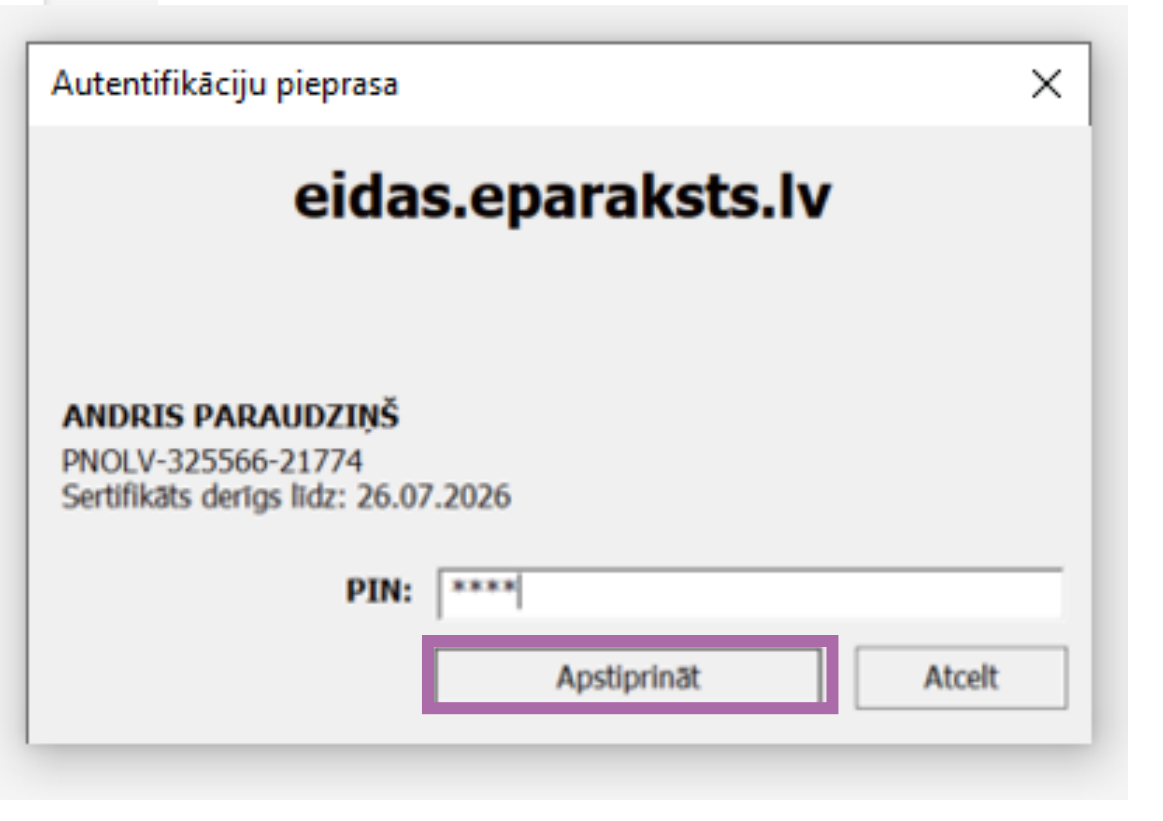

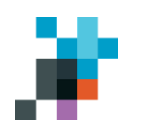

### Saņem pakalpojumus elektroniski ar eParakstu!

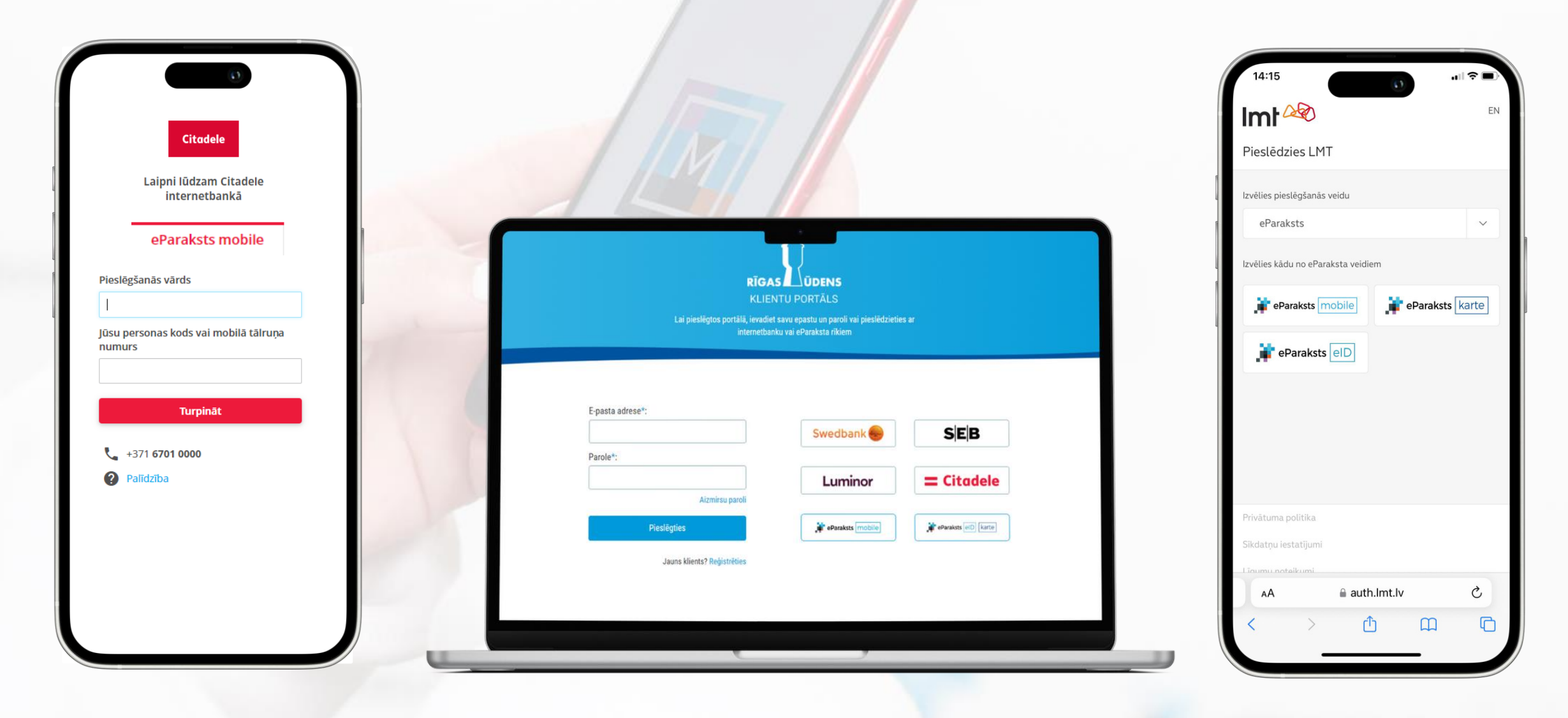

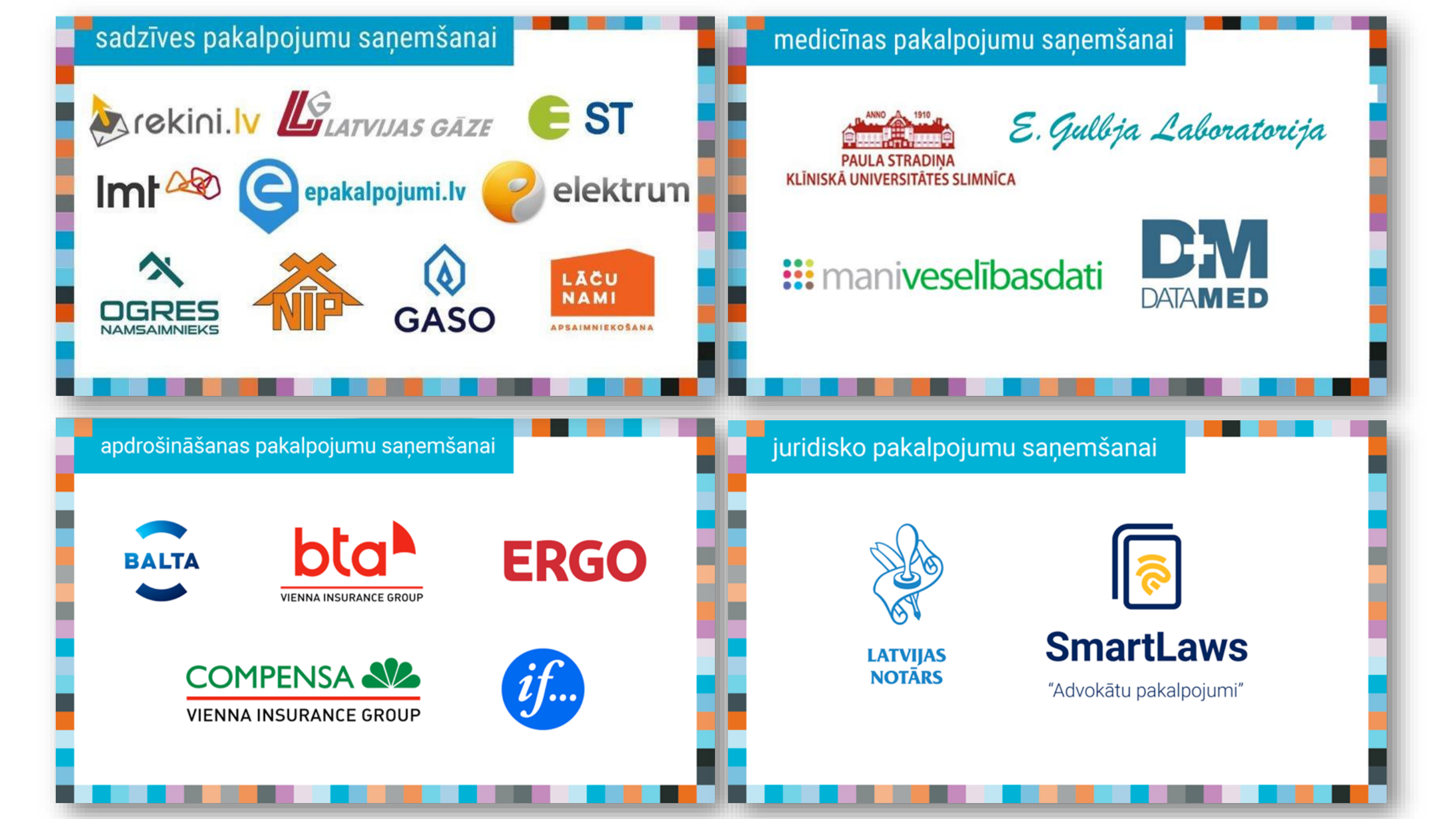

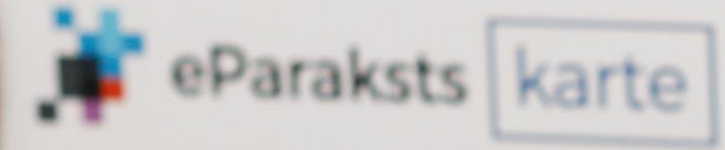

# Kā parakstīt dokumentus portālā eParaksts.lv ar eParaksts mobile?

Pārbaudīt vai parakstīt

20205

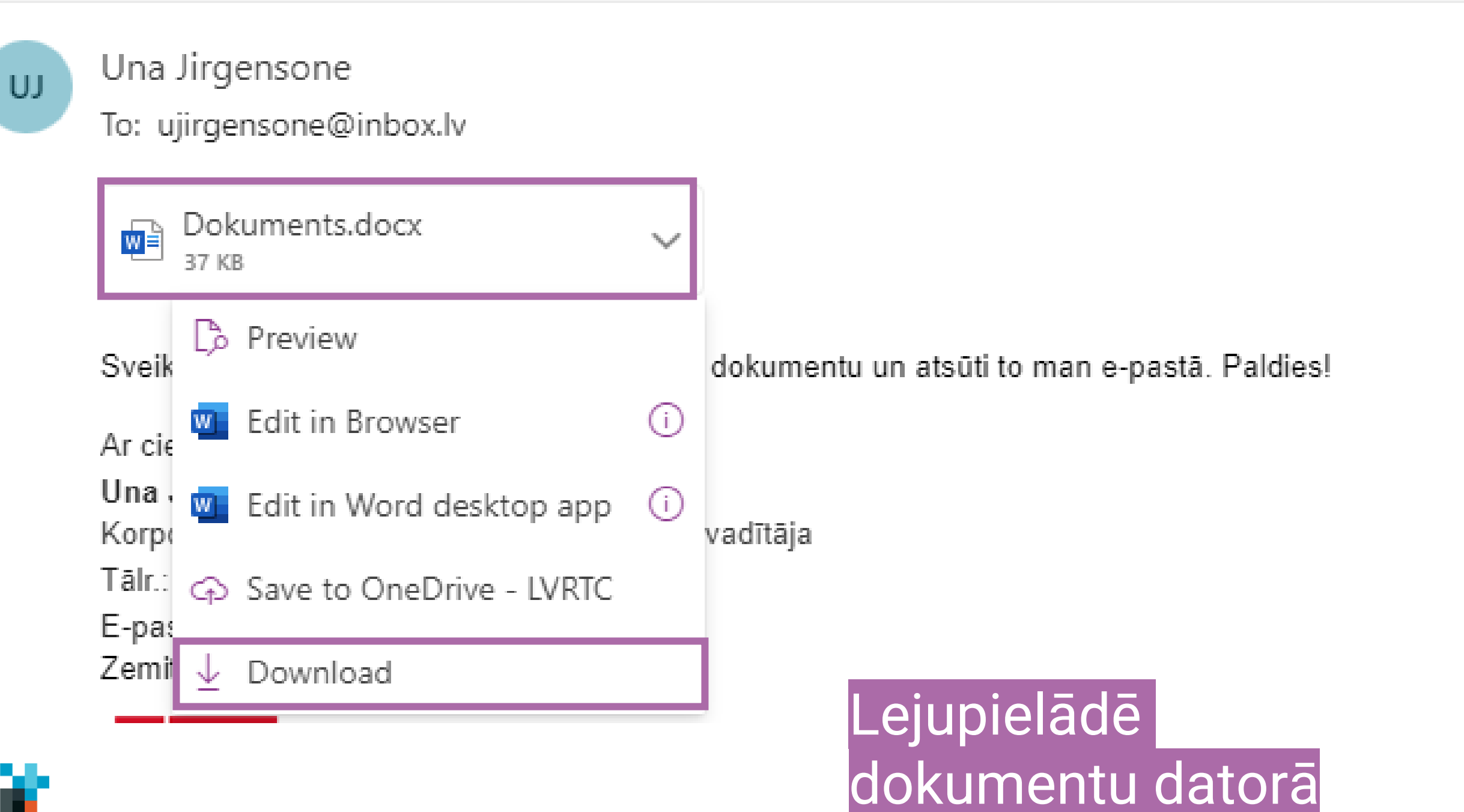

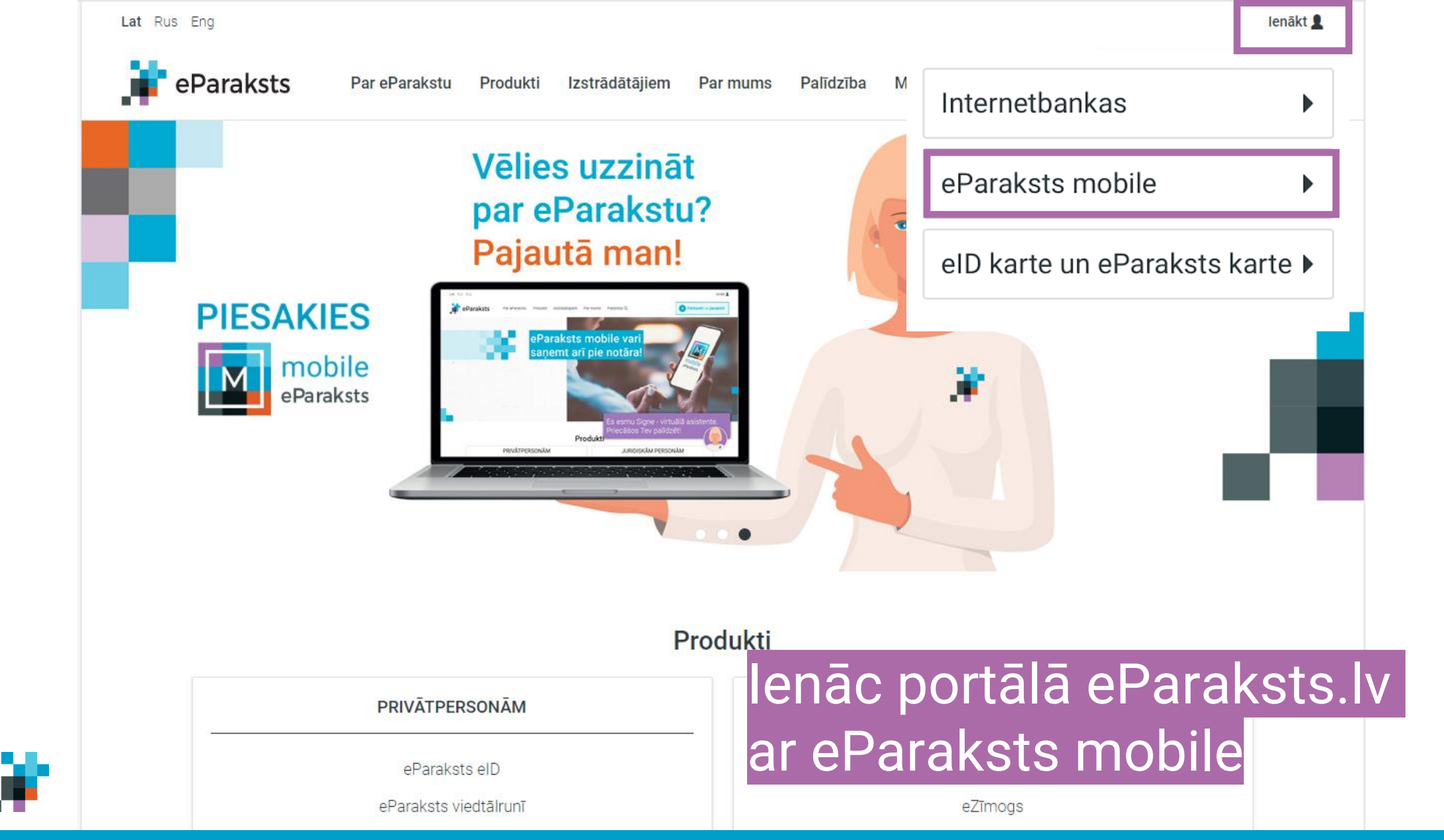

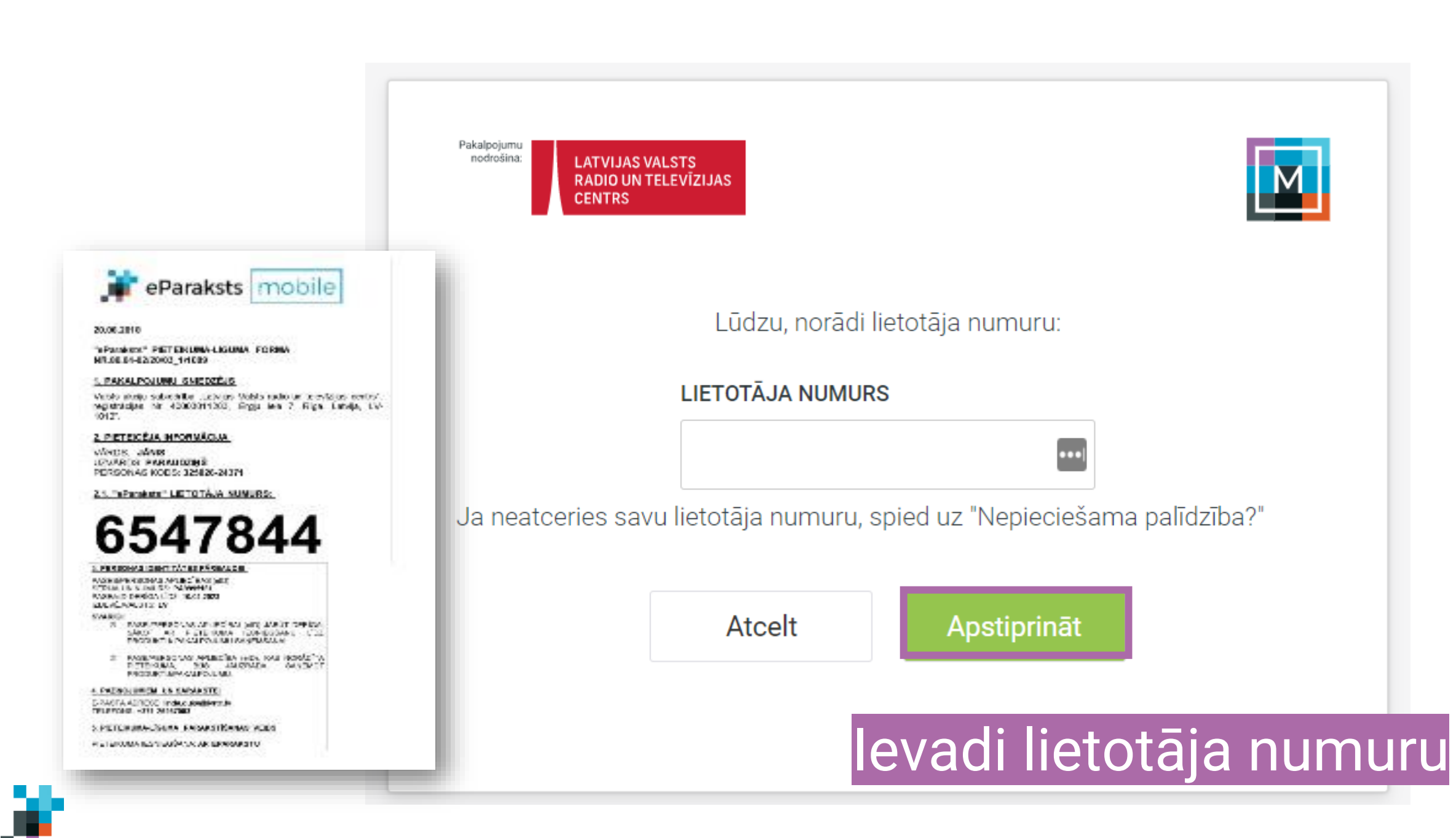

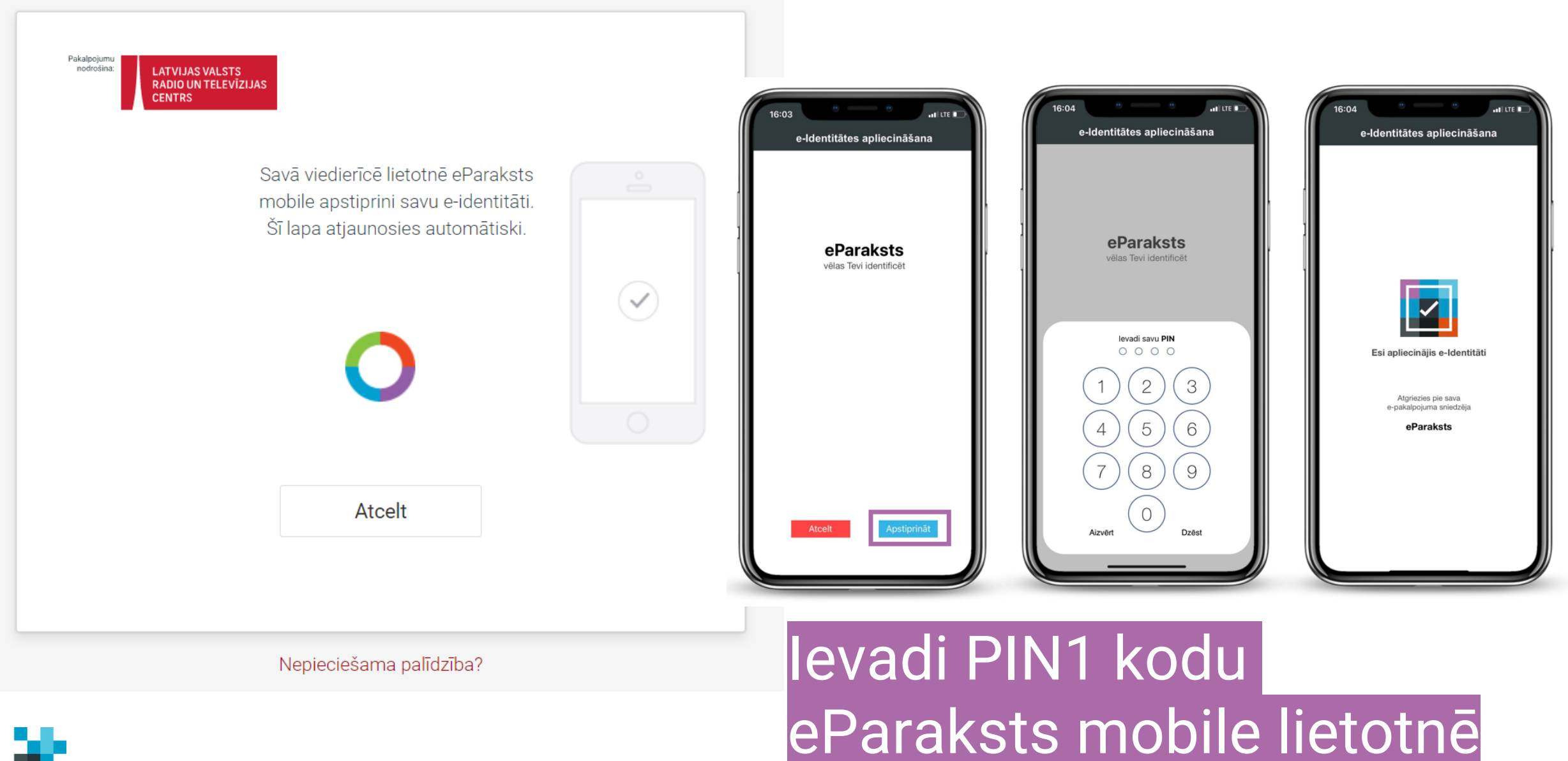

ж.

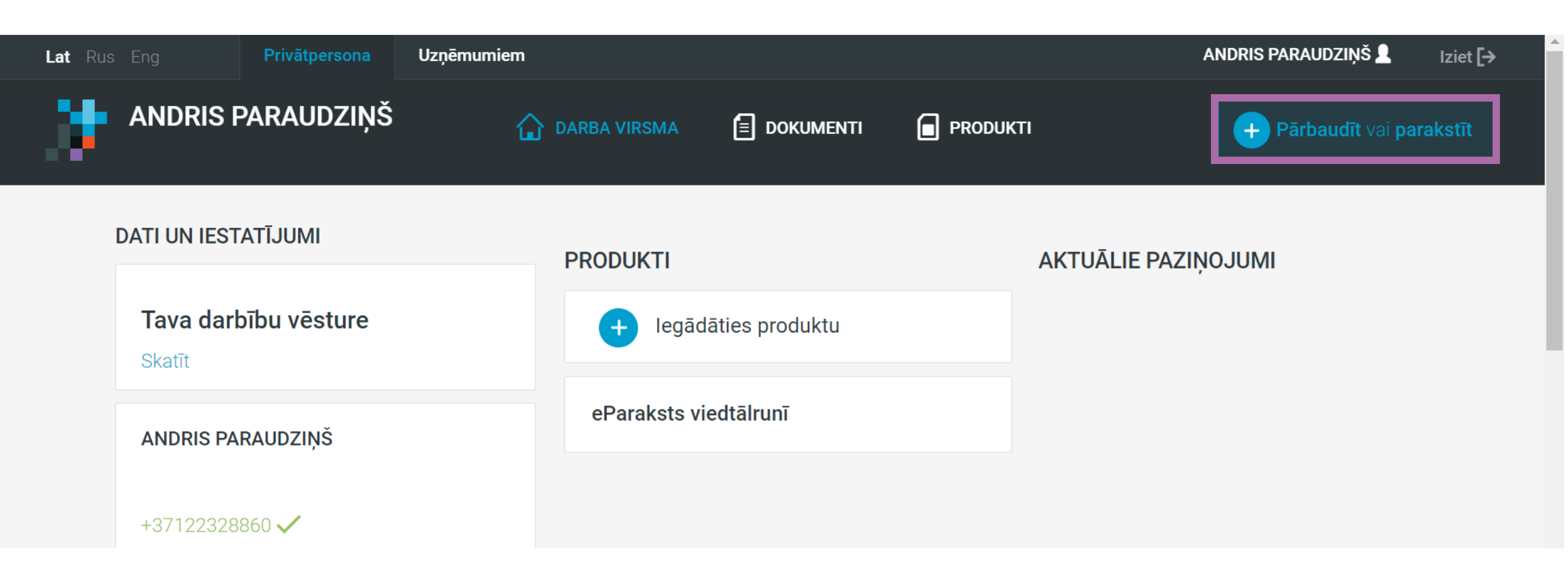

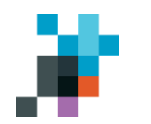

### Spied pogu «Pārbaudīt vai parakstīt»

### Pārbaudīt vai parakstīt

Faila maksimālais izmērs ir 32 MB

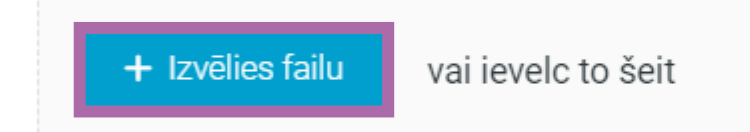

| 💿 Atvēršana                                                                                                    | ×                                                               |
|----------------------------------------------------------------------------------------------------|-----------------------------------------------------------------|
| ← → ~ ↑ 🖡 > Mekl > Nepieciešam                                                                                                    | ✓ ♂ Meklēt mapē Nepieciešams                                    |
| Organizēt 🔻 Jauna mape                                                                                                    | · · · · · · · · · · · · · · · · · · ·                           |
| <ul> <li>Åtrā piekļuve</li> <li>Darbvirsma</li> <li>Downloads</li> <li>DigiTuvi_logo</li> </ul>                                      |                                                                 |
| <ul> <li>2023</li> <li>Apstrādātas</li> <li>Apstradatas_web</li> <li>Apstrādātas</li> <li>LVRTC_Kiberhigiēnas kursu serti</li> </ul> | PDF                                                             |
| <ul> <li>prezentācijas</li> <li>OneDrive - lvrtc.lv</li> <li>Faila nosaukums: Dokument</li> </ul>                                    | ⊘ Dokuments.pdf<br>ts.pdf ∨ Visi faili (*.*) ∨<br>Atvērt Atcelt |

Izvēlies dokumentu, kuru vēlies parakstīt

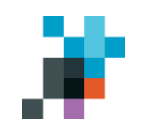

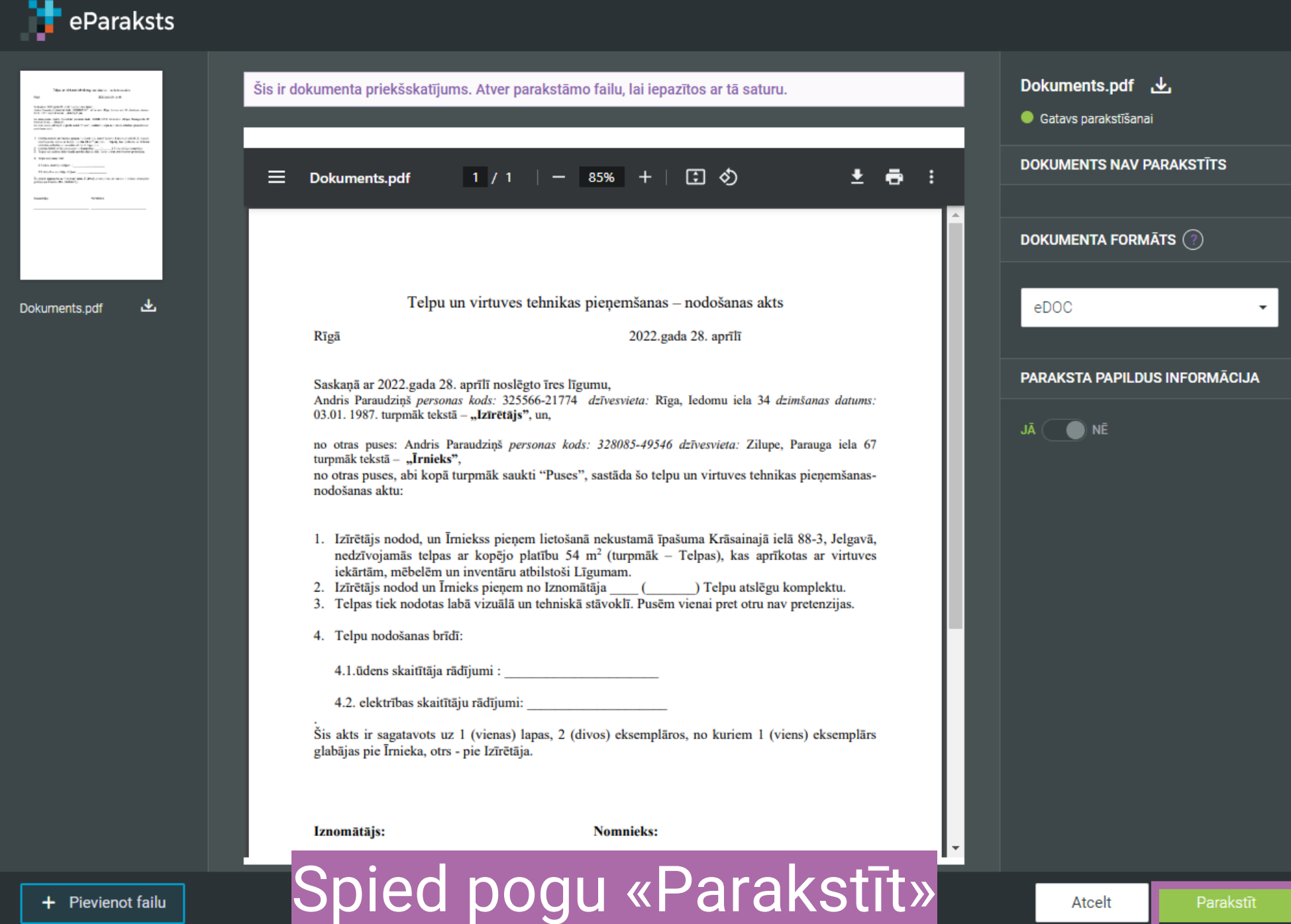

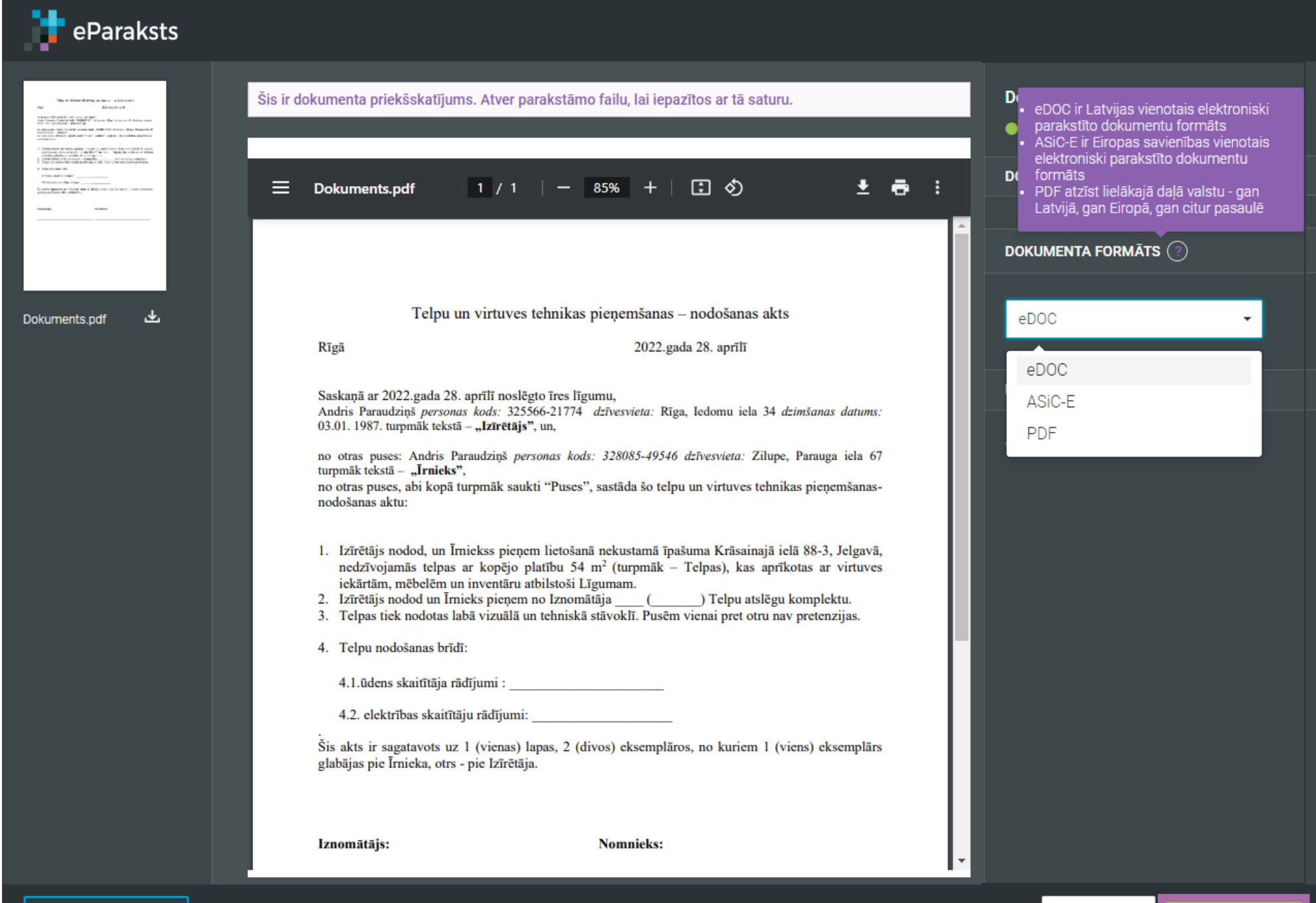

🕂 Pievienot failu

### Kādu dokumenta formātu izvēlēties?

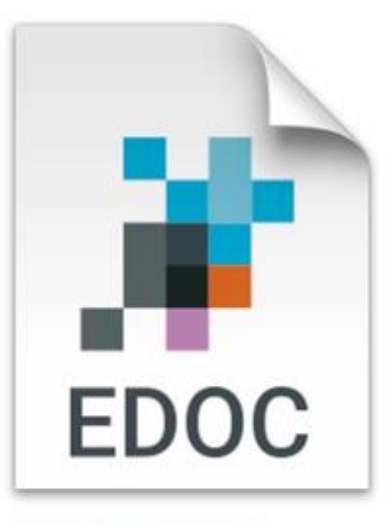

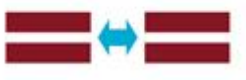

eDOC ir Latvijas vienotais elektroniski parakstīto dokumentu formāts. Edoc formātā var parakstīt jebkāda formāta dokumentus, piemēram, word, excel, attēlus u.c. failus,

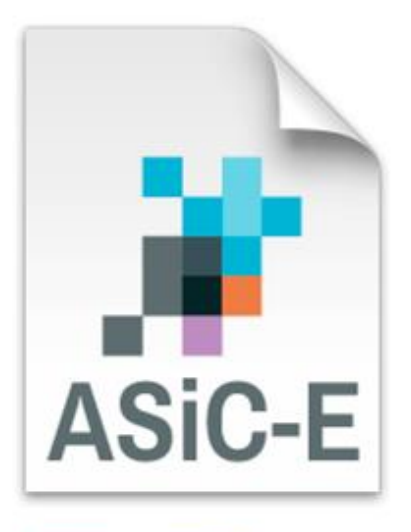

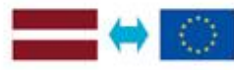

ASIC-E ir Eiropas Savienības vienotais elektroniski parakstīto dokumentu formāts. Arī ASIC-E formātā iespējams parakstīt jebkura formāta failus,

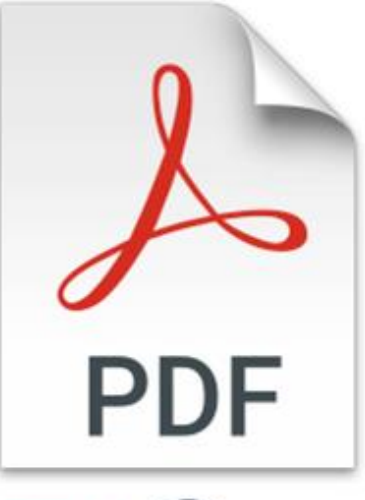

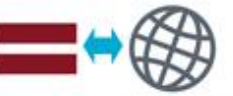

PDF ir atzīsts gan Latvijā, gan Eiropā, gan citur pasaulē. Būtiska atšķirība, ka PDF formātā iespējams parakstīt tikai PDF formāta dokumentus.

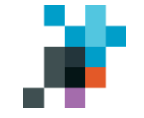

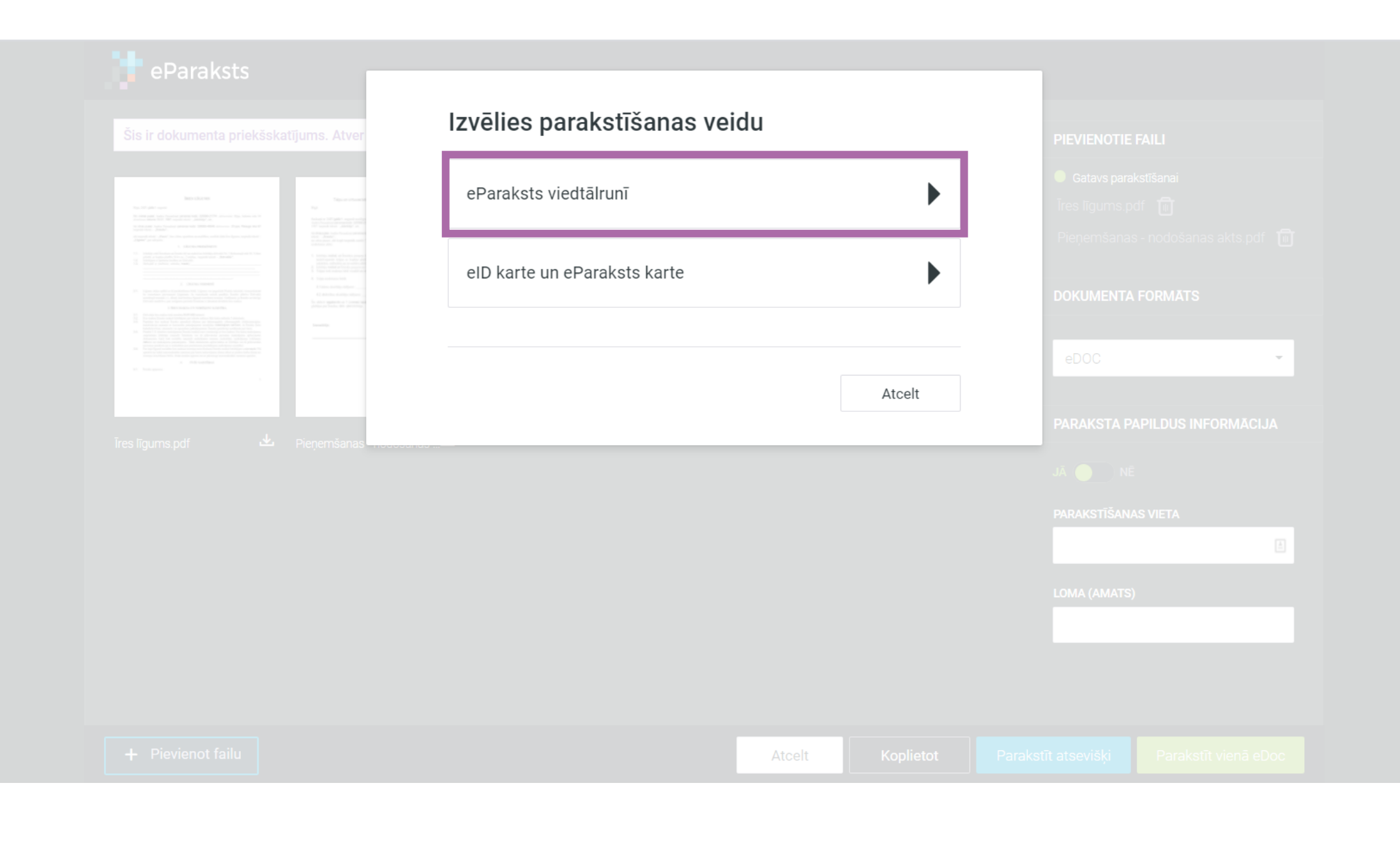

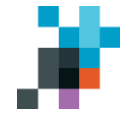

| Pakalogiumu<br>nodvalna: LATVIJAS VALSTS<br>RADIO UN TELEVIZIJAS<br>CENTRS |                                      |  |
|----------------------------------------------------------------------------|--------------------------------------|--|
|                                                                            | Lūdzu, ievadi savu eParaksts paroli: |  |
|                                                                            | PAROLE                               |  |
|                                                                            |                                      |  |
|                                                                            | Atcelt Apstiprināt                   |  |
|                                                                            |                                      |  |
|                                                                            | Nepieciešama palīdzība?              |  |

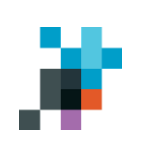

### levadi eParaksta paroli un spied «Apstiprināt»

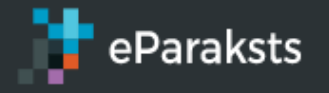

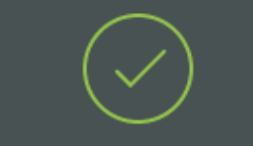

### Dokuments ir parakstīts

Dokuments saglabāts tavā profila sadaļā Dokumenti un būs tur pieejams 24h Dokumenti

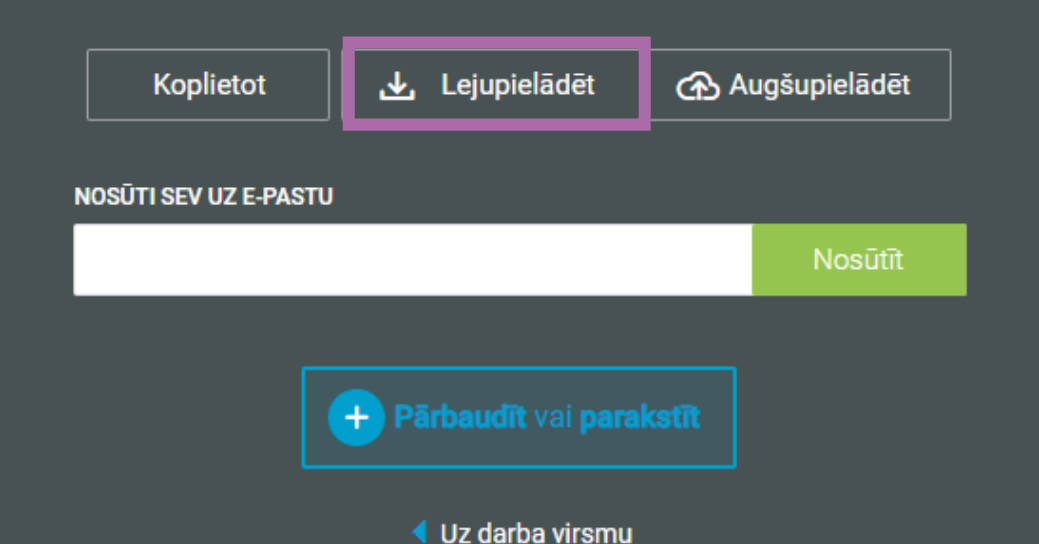

Lejupielādējiet dokumentu datorā un nosūtiet to adresātam e-pastā

### Kā parakstīt dokumentu elektroniski, izmantojot viedtālruni?

### Lejupielādē lietotni eParakstsLV

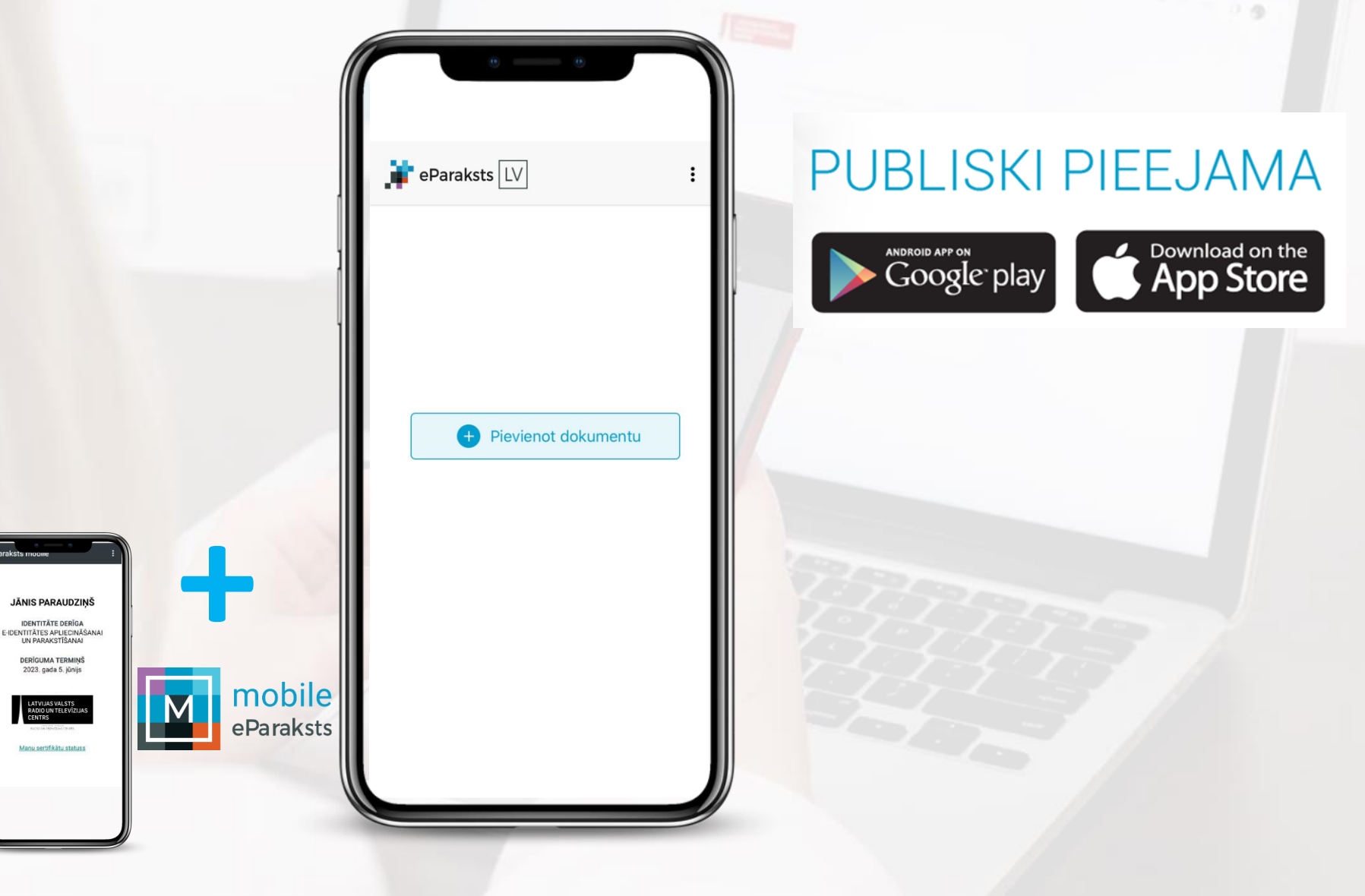

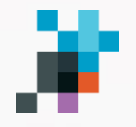

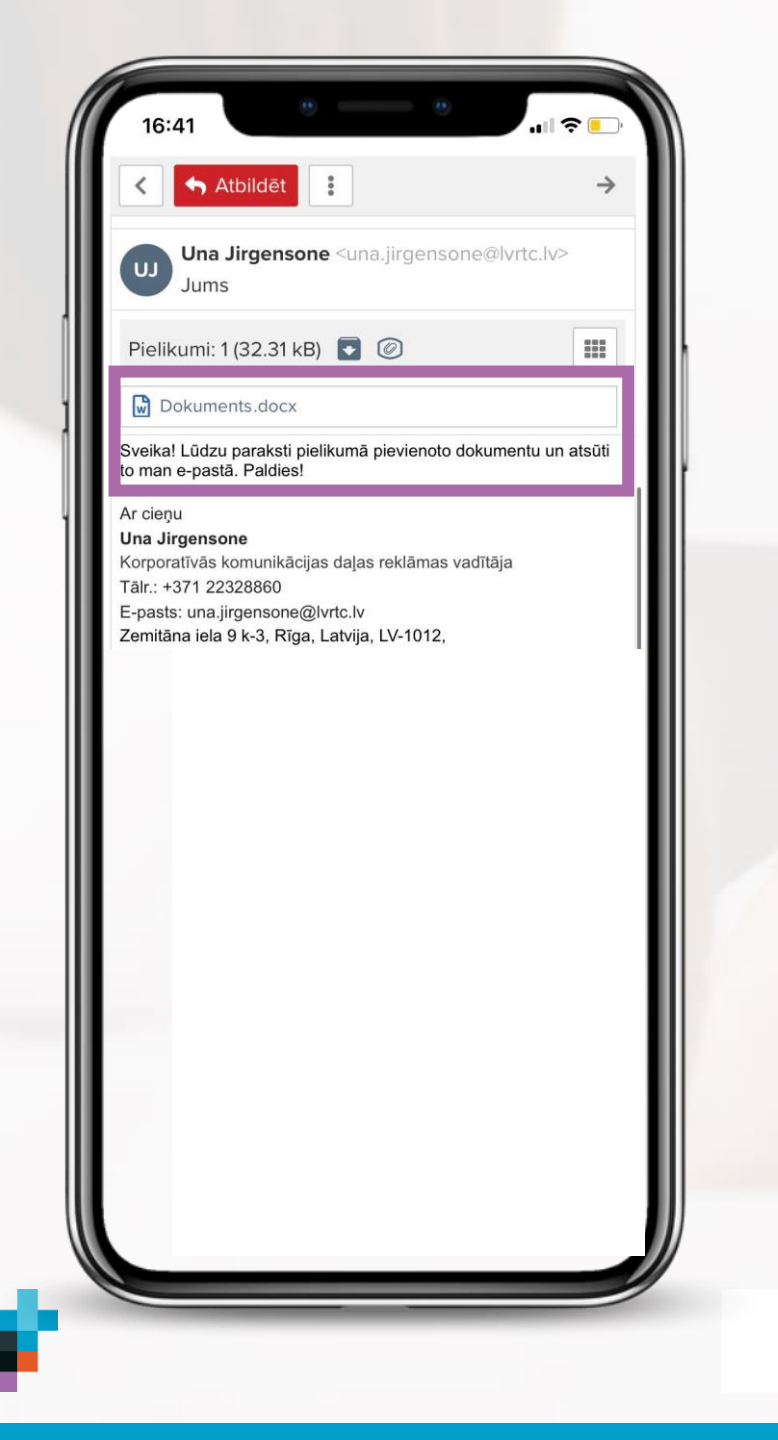

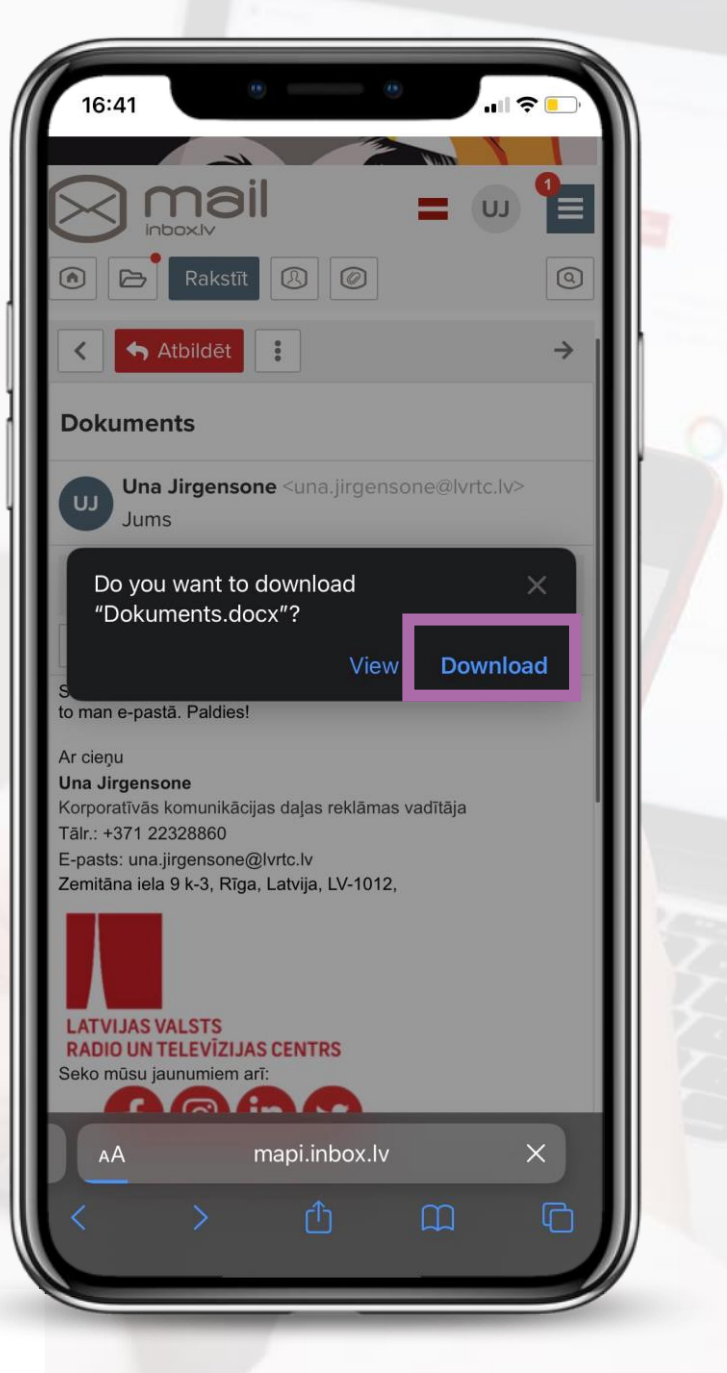

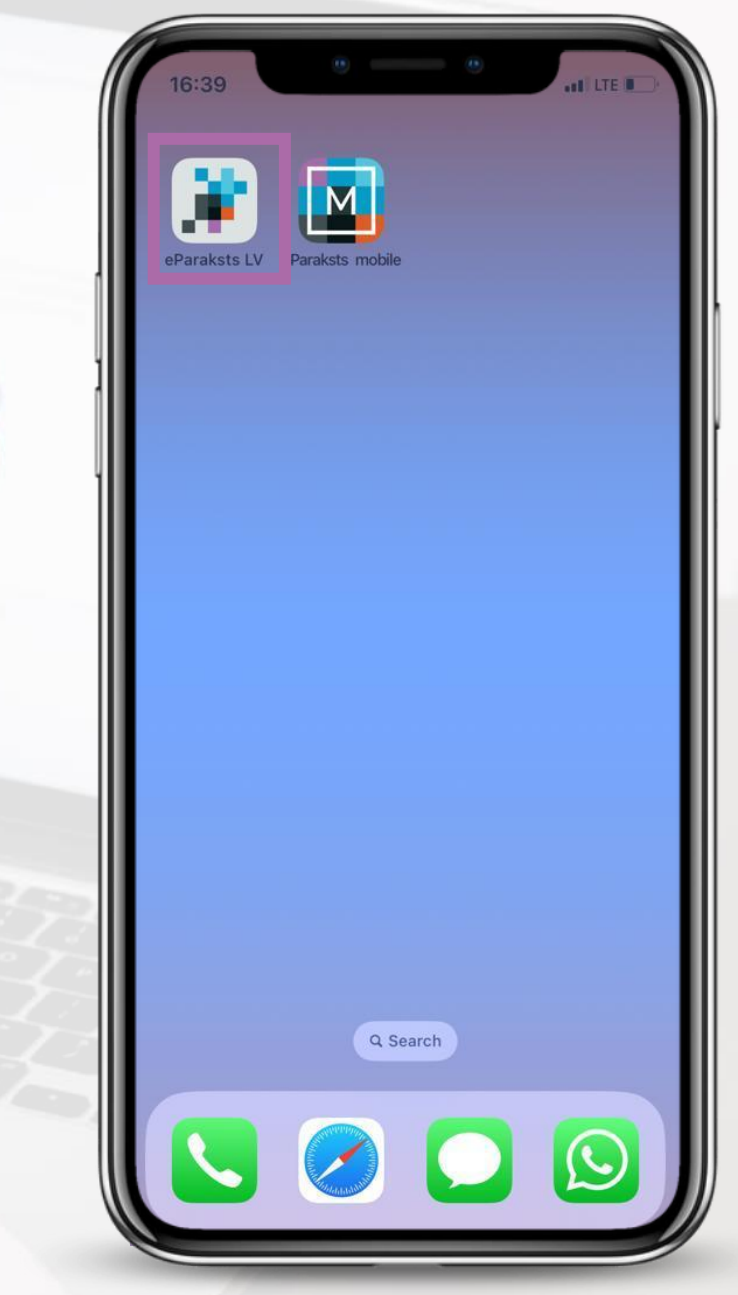

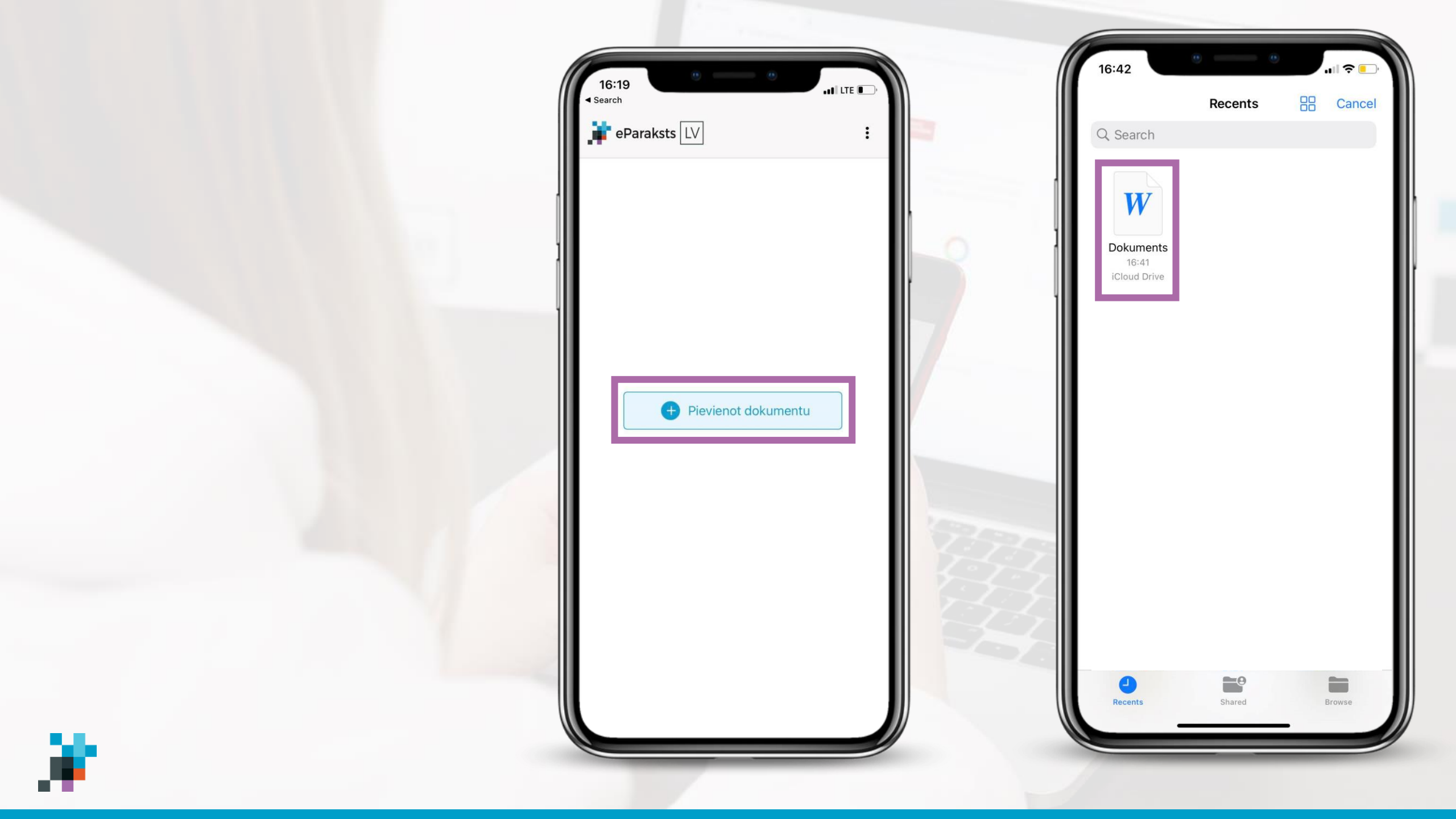

| . <b>1   LTE </b><br>:<br>36.39 KB →<br>2023-01-18 16:20 |           |
|----------------------------------------------------------|-----------|
| і<br>36.39 КВ →<br>2023-01-18 16:20 —                    |           |
| 36.39 KB ➤<br>2023-01-18 16:20                           |           |
| 36.39 KB >                                               |           |
| 36.39 KB >                                               |           |
| 2023-01-18 16:20 🗖                                       |           |
| 2023-01-18 16:20                                         |           |
|                                                          |           |
|                                                          |           |
| Parakstīt                                                |           |
|                                                          | Parakstīt |

**Nospiežot uz dokumenta nosaukuma** sadaļā "Parakstāmās datnes", varēsi apskatīt **dokumenta saturu**;

Nospiežot uz dokumentam pievienotā **paraksta** sadaļā "Paraksti", varēsi pārliecināties par **paraksta derīgumu**, **drošības līmeni** un **parakstīšanas laiku**.

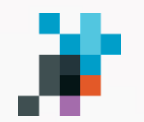

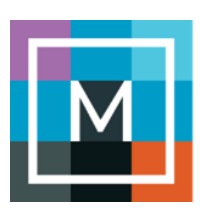

| 16:03∎                              | 16:04 ∎∎∎ LTE ■<br>e-Identitātes apliecināšana        | 16:04 e-Identitātes apliecināšana                                  |
|-------------------------------------|-------------------------------------------------------|--------------------------------------------------------------------|
| eParaksts<br>vēlas Tevi identificēt | eParaksts<br>vēlas Tevi identificēt                   |                                                                    |
|                                     | levadi savu PIN1                                      | Esi apliecinājis e-Identitāti                                      |
|                                     | $ \begin{array}{cccccccccccccccccccccccccccccccccccc$ | Atgriezies pie sava<br>e-pakalpojuma sniedzēja<br><b>eParaksts</b> |
| Atcelt                              | Aizvērt Dzēst                                         |                                                                    |

• ILTE

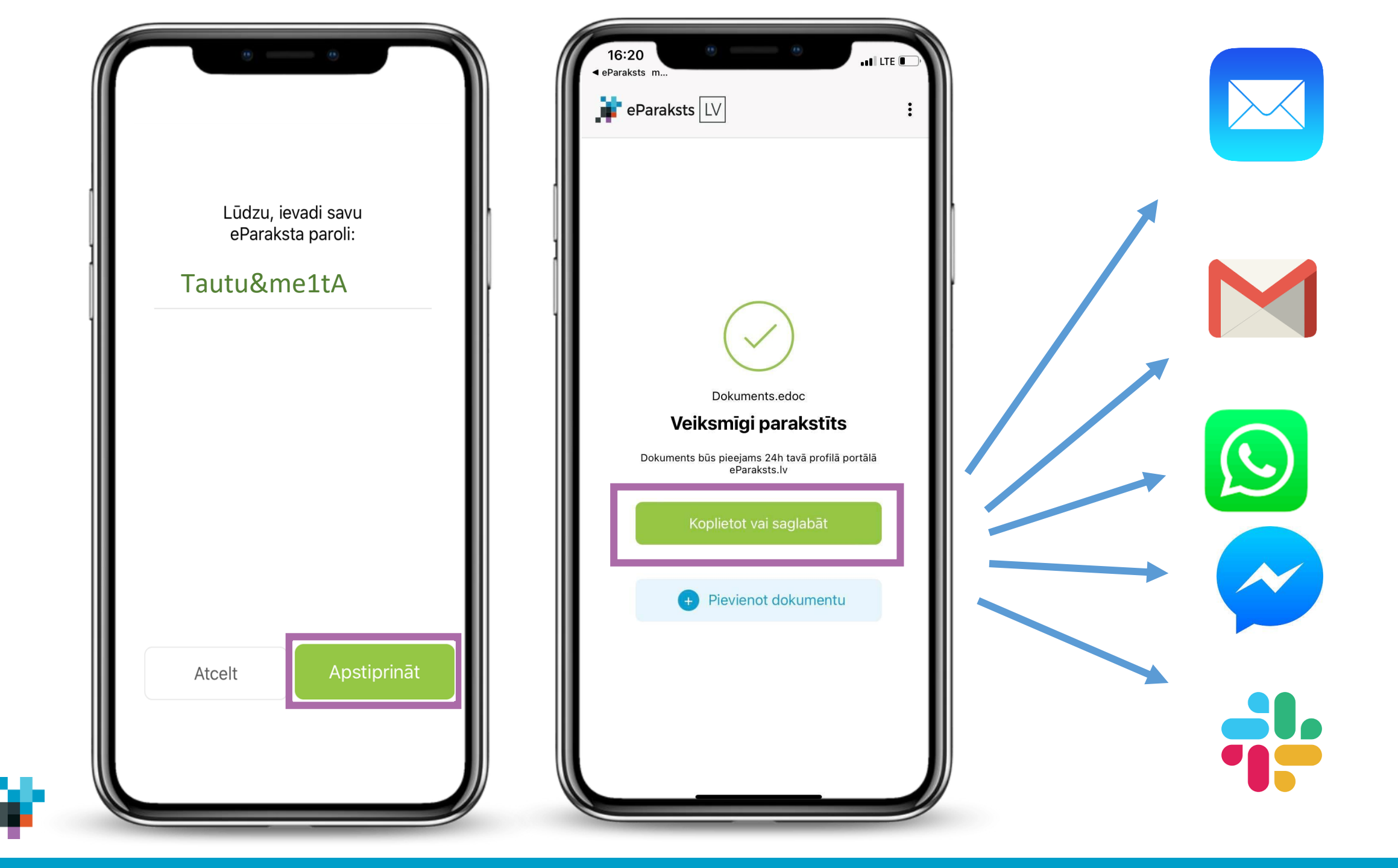

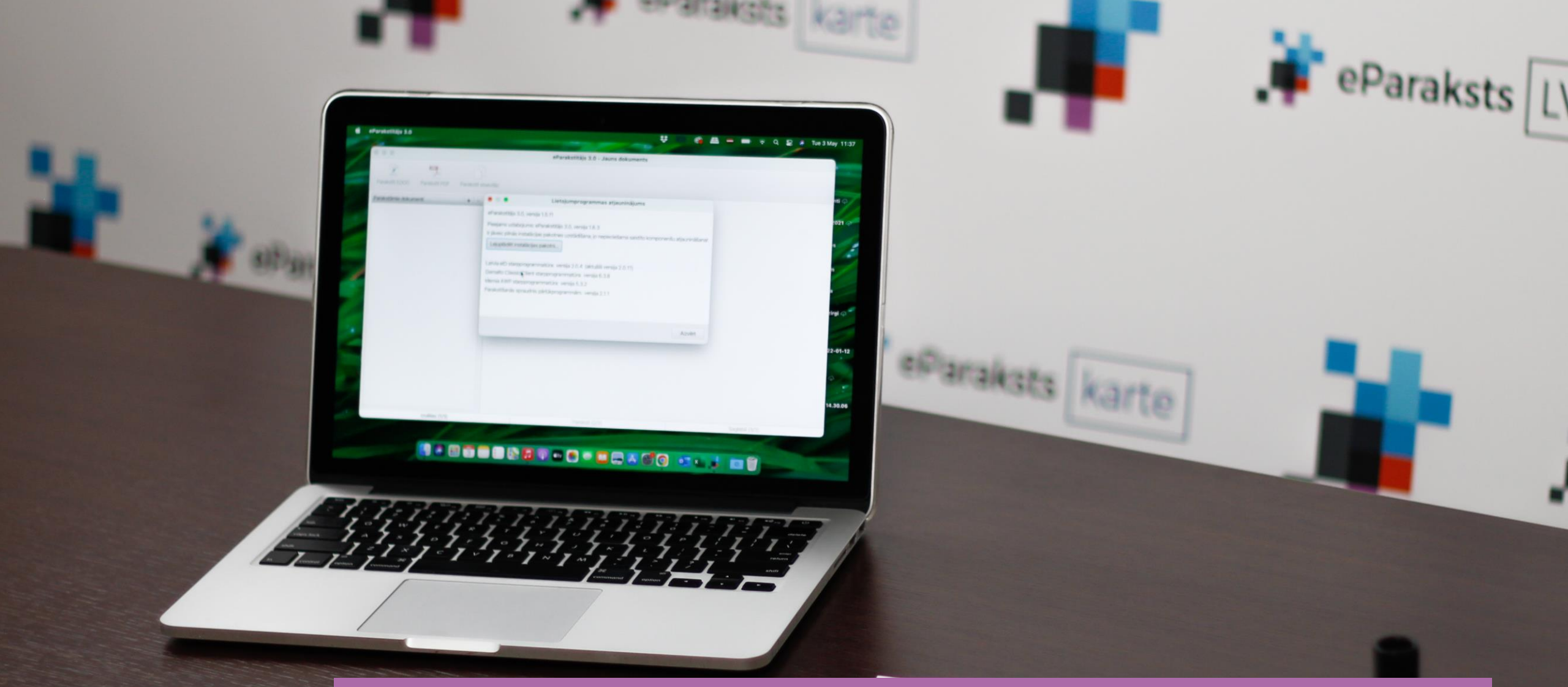

### Kā parakstīt dokumentu ar elD karti?

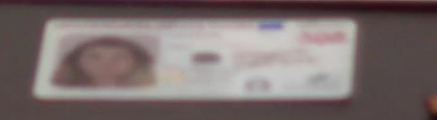

### Parakstīšana ar eID karti

8

O

922860 300614 NAZZW

eParaksts

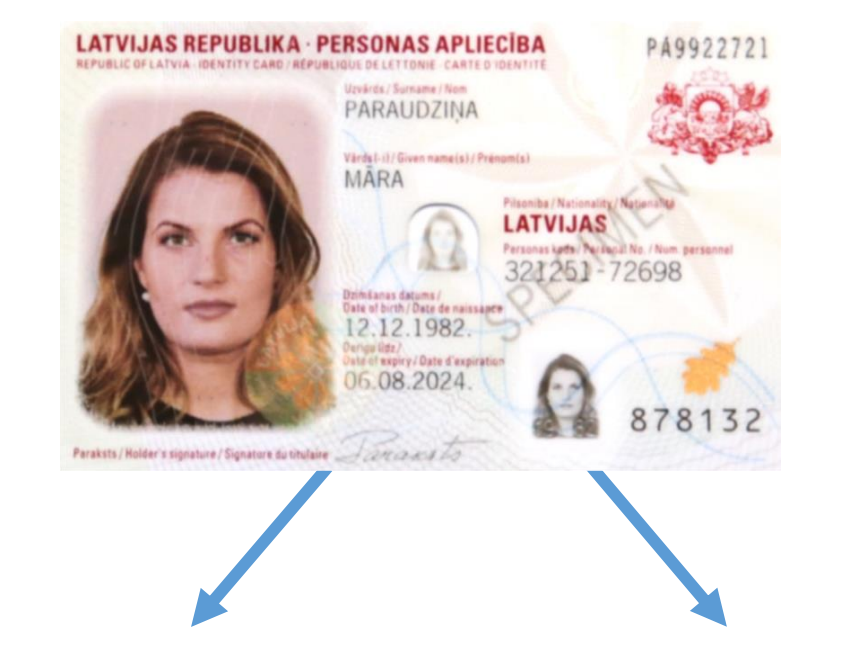

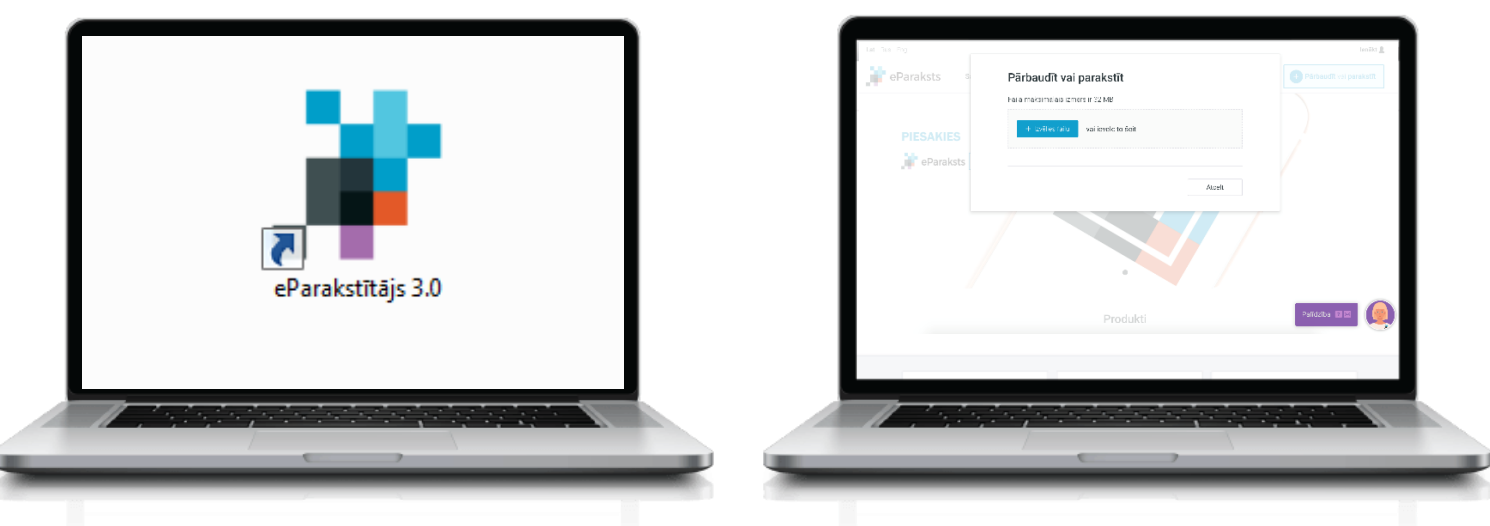

### eParakstītājs 3.0

www.eParaksts.lv

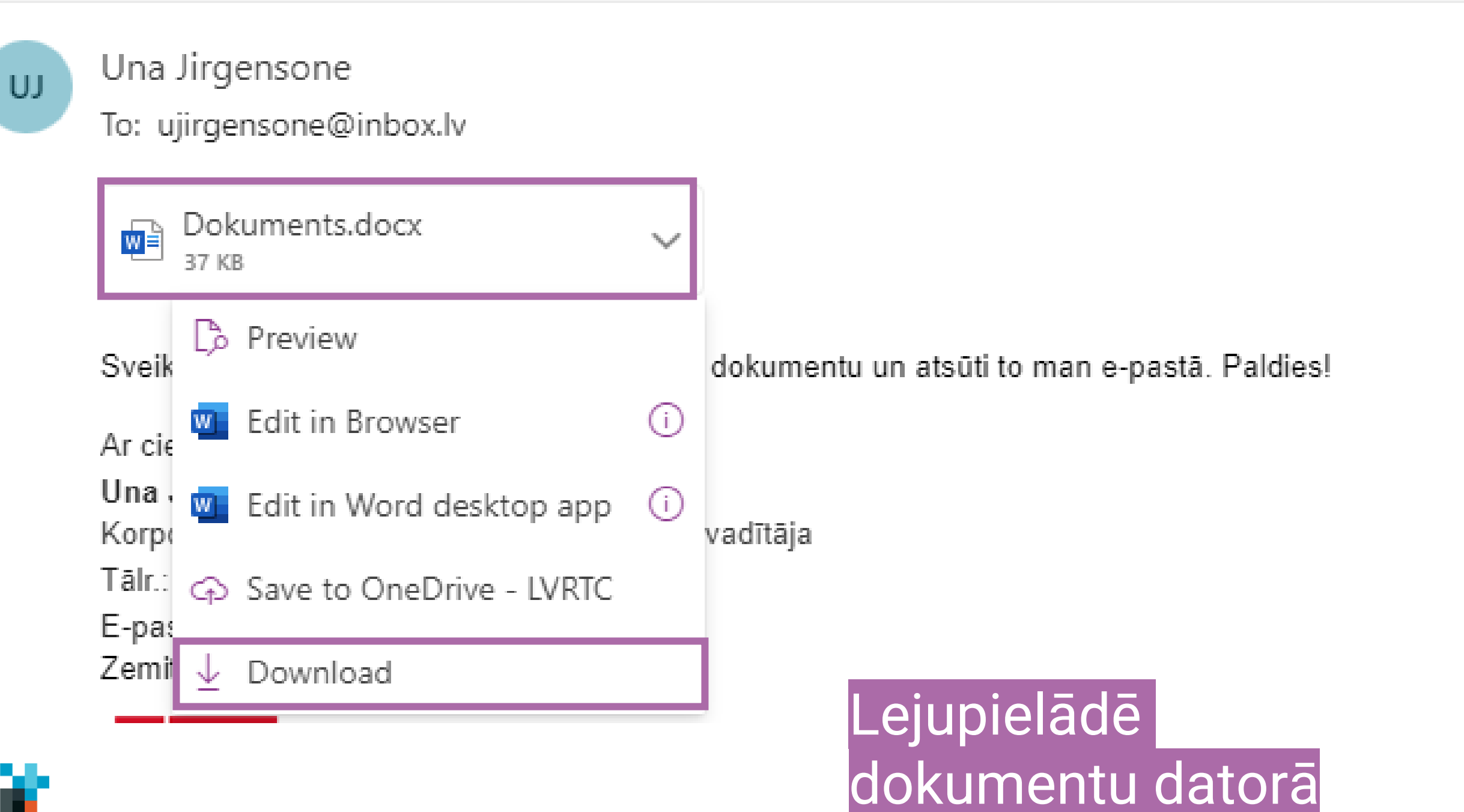

| Fails Rīki Logs Palīgs                                                                                                    |   |        |
|----------------------------------------------------------------------------------------------------|---|--------|
|                                                                                                    |   |        |
| Parakstīt EDOC Parakstīt ASiC-E Parakstīt PDF Parakstīt atsevišķi                                                                                                    |   |        |
| Paraketit ASK-E Paraketit PDF Paraketit ASK-E Paraketit ASK-E Paraketit ASK-E Paraketit ASK-E Paraketit ASK-E Paraketit ASK-E Paraketit ASK-E Paraketit ASK-E Paraketit ASK-E Paraketit ASK-E Paraketit ASK-E Paraketit ASK-E Paraketit ASK-E Paraketit ASK-E Paraketit ASK-E Paraketit PDF Paraketit ASK-E Paraketit PDF Paraketit ASK-E Paraketit PDF Paraketit PDF Paraketi | 0 |        |
| Izvēlies (1/3)<br>Izvēlies (1/3)<br>Izvēlies (1/3)                                                                                                    |   | →<br>→ |

| stītājs 3.0 - | Jauns o | lokuments |
|---------------|---------|-----------|
|---------------|---------|-----------|

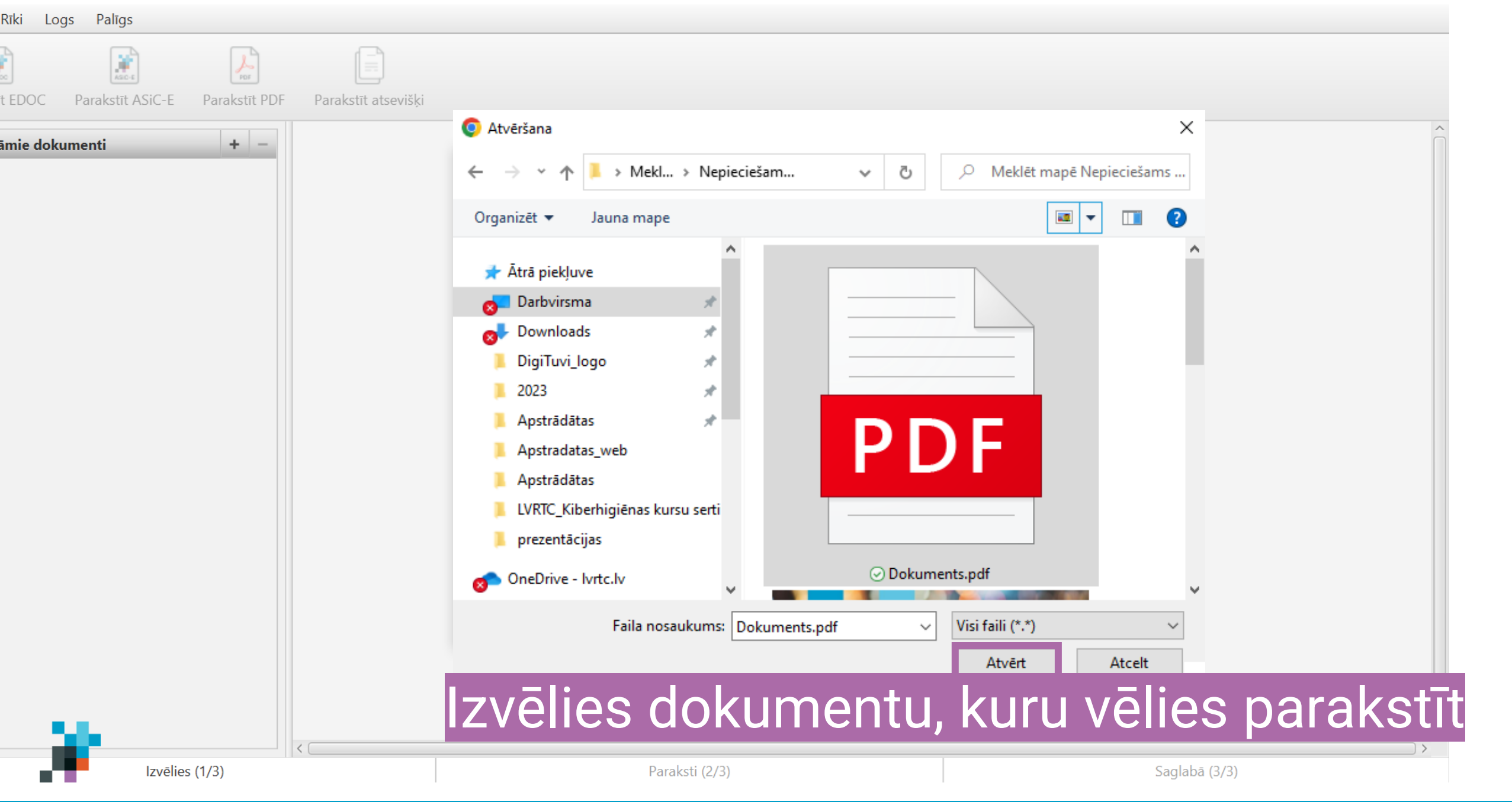

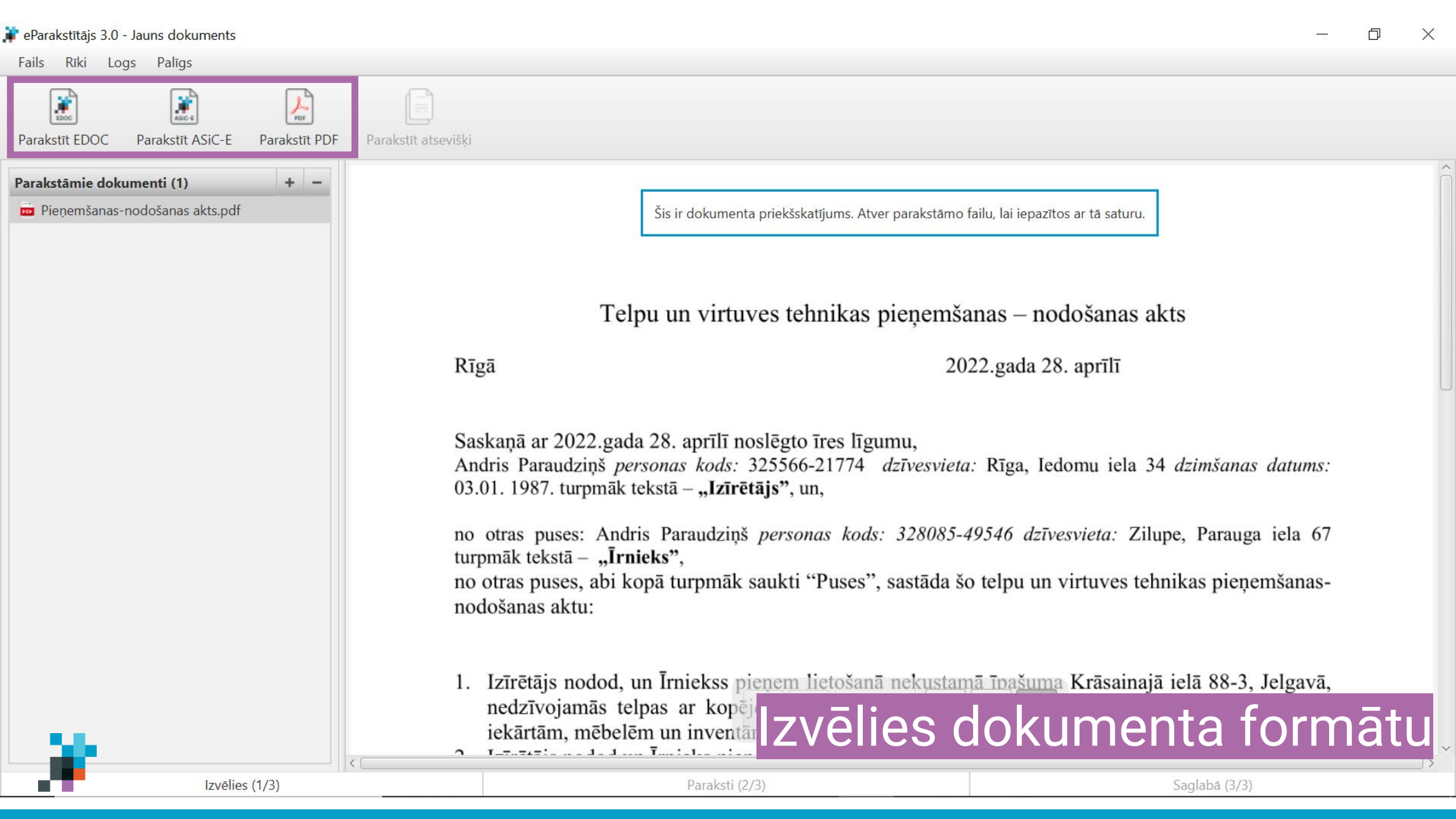

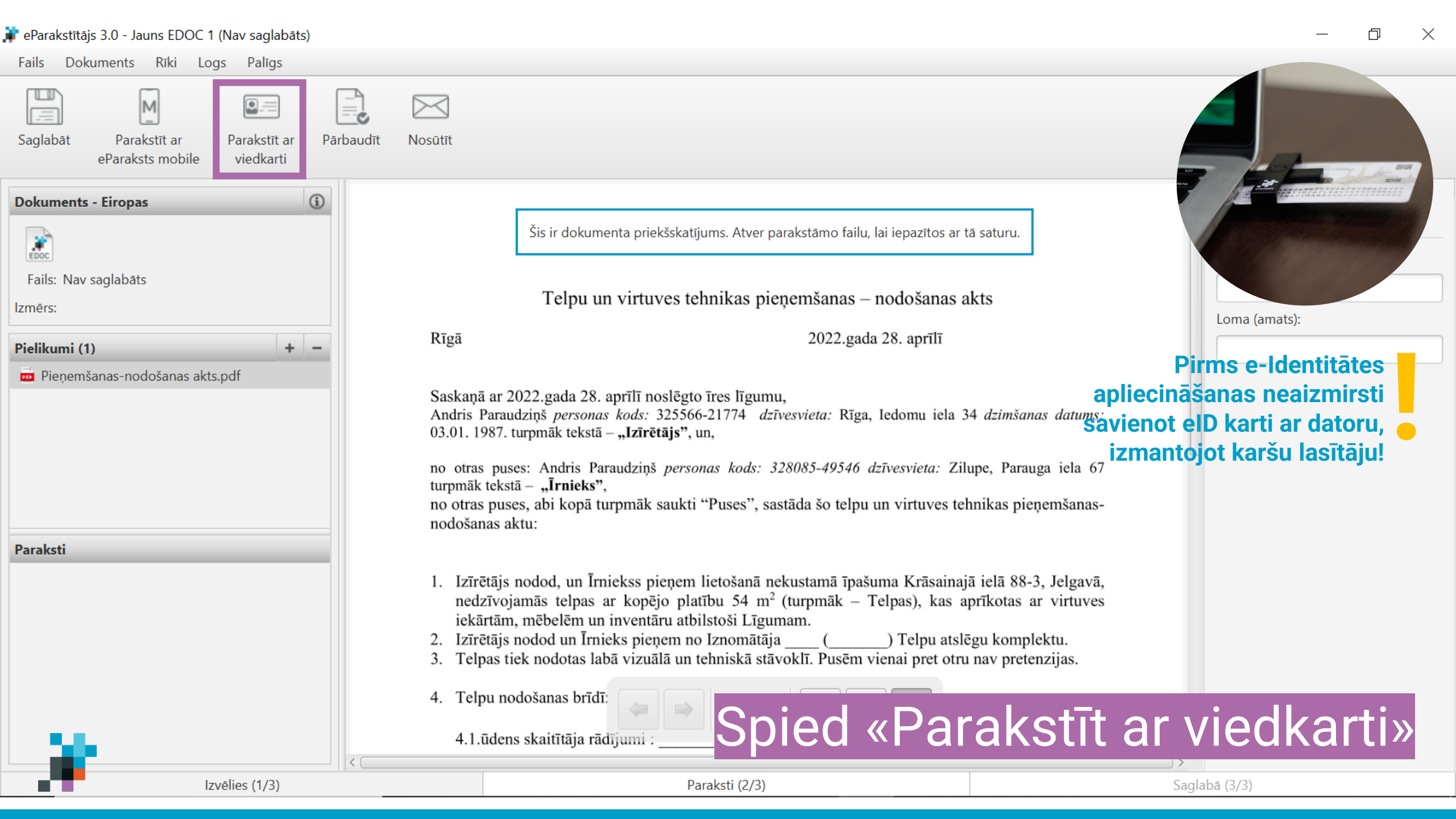

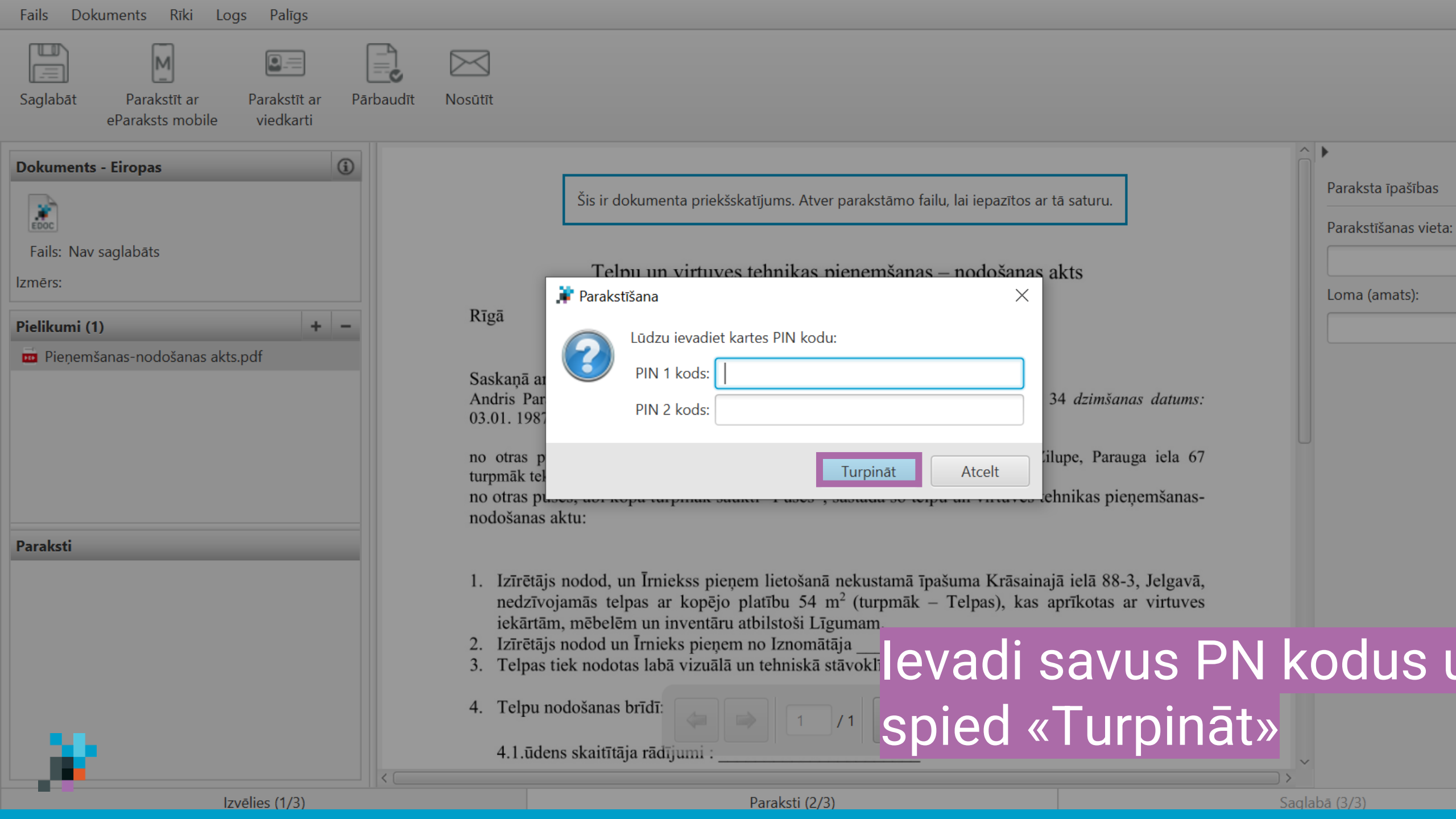

| 🛊 eParakstītājs 3.0 - Jauns EDOC 1 (Nav saglabāts)                                                                                                    |                                                                                                    | $ \square$ $\times$                       |
|----------------------------------------------------------------------------------------------------|----------------------------------------------------------------------------------------------------|-------------------------------------------|
| Fails Dokuments Rīki Logs Palīgs                                                                                                    |                                                                                                    |                                           |
| Saglabāt Parakstīt ar Parakstīt ar eParaksts mobile viedkarti                                                                                                    | īt Nosūtīt                                                                                                    |                                           |
| Dokuments - Eiropas<br>(i)<br>Fails: Nav saglabāts<br>Izmērs:                                                                                                    | Šis ir dokumenta priekšskatījums. Atver parakstāmo failu, lai iepazītos ar tā saturu.<br>Telpu un virtuves tehnikas pieņemšanas – nodošanas akts                                                                                                    | Paraksta īpašības<br>Parakstīšanas vieta: |
| Pielikumi (1) + -                                                                                                    | Rīgā 2022.gada 28. aprīlī                                                                                                    | Loma (amats):                             |
| Pieņemšanas-nodošanas akts.pdf           Paraksti                                                                                                    | Saskaņā ar 2022.gada 28. aprīlī noslēgto īres līgumu,<br>Andris Paraudziņš <i>personas kods:</i> 325566-21774 <i>dzīvesvieta:</i> Rīga, Iedomu iela 34 <i>dzimšanas da</i><br>03.01. 1987. turpmāk tekstā – <b>"Izīrētājs"</b> , un,<br>no otras puses: Andris Paraudziņš <i>personas kods: 328085-49546 dzīvesvieta:</i> Zilupe, Parauga ie<br>turpmāk tekstā – <b>"Īrnieks"</b> ,<br>no otras puses, abi kopā turpmāk saukti "Puses" sastāda šo telpu un virtuves tehnikas pienemš | tums:<br>Ia 67                            |
| Andris Paraudziņš                                                                                                    | <ol> <li>Izīrētājs nodod, un Īrniekss pieņem lietošanā nekustamā īpašuma Krāsainajā ielā 88-3, Jelg<br/>nedzīvojamās telpas ar kopējo platību 54 m<sup>2</sup> (turpmāk – Telpas), kas aprīkotas ar virt<br/>iekārtām, mēbelēm un inventāru atbilstoši Līgumam.</li> <li>Izīrētājs nodod un Īrnieks pieņem no Iznomātāja</li></ol>                                                                                                    | gavā,<br>tuves                            |
| Paraksta īpašības     Image: Comparador of the second second | <ul> <li>Jeipas tiek nodotas labā vizuālā un tehniskā stāve<br/>4. Telpu nodošanas brīdī:</li> <li>4. Ludens skaitītāja rādījumi :</li> </ul>                                                                                                    | arakstīts! Saglabā<br>resātam!            |
| Izvēlies (1/3)                                                                                                    | Paraksti (2/3)                                                                                                    | Saglabā (3/3)                             |

### Paraksta pārbaude portālā www.eparaksts.lv

× 10 × 10

Dokuments ir parakstīts rents saoliabāts tavā profila sadaļā Dokumenti un būs tur piecļams 24h

AUTI SEV UZ E-PASTU

Augšupielādā

or ⊉ @ ☆ □ ●

C a eparaksts.lv/parakstits/ff79a761-e440-4a7c-a36f-ece6d6c302db

eParaksts

eParaksts karte

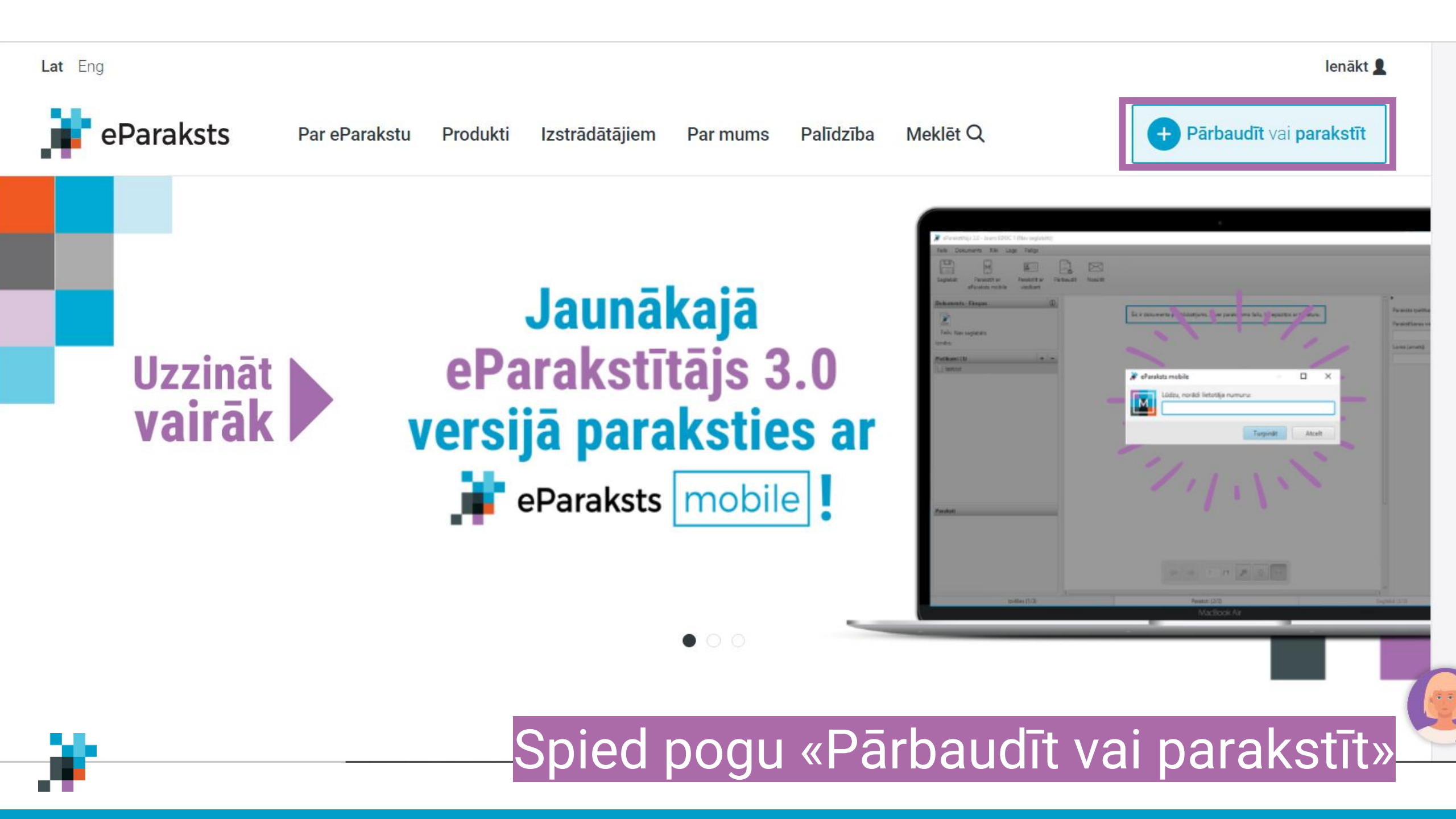

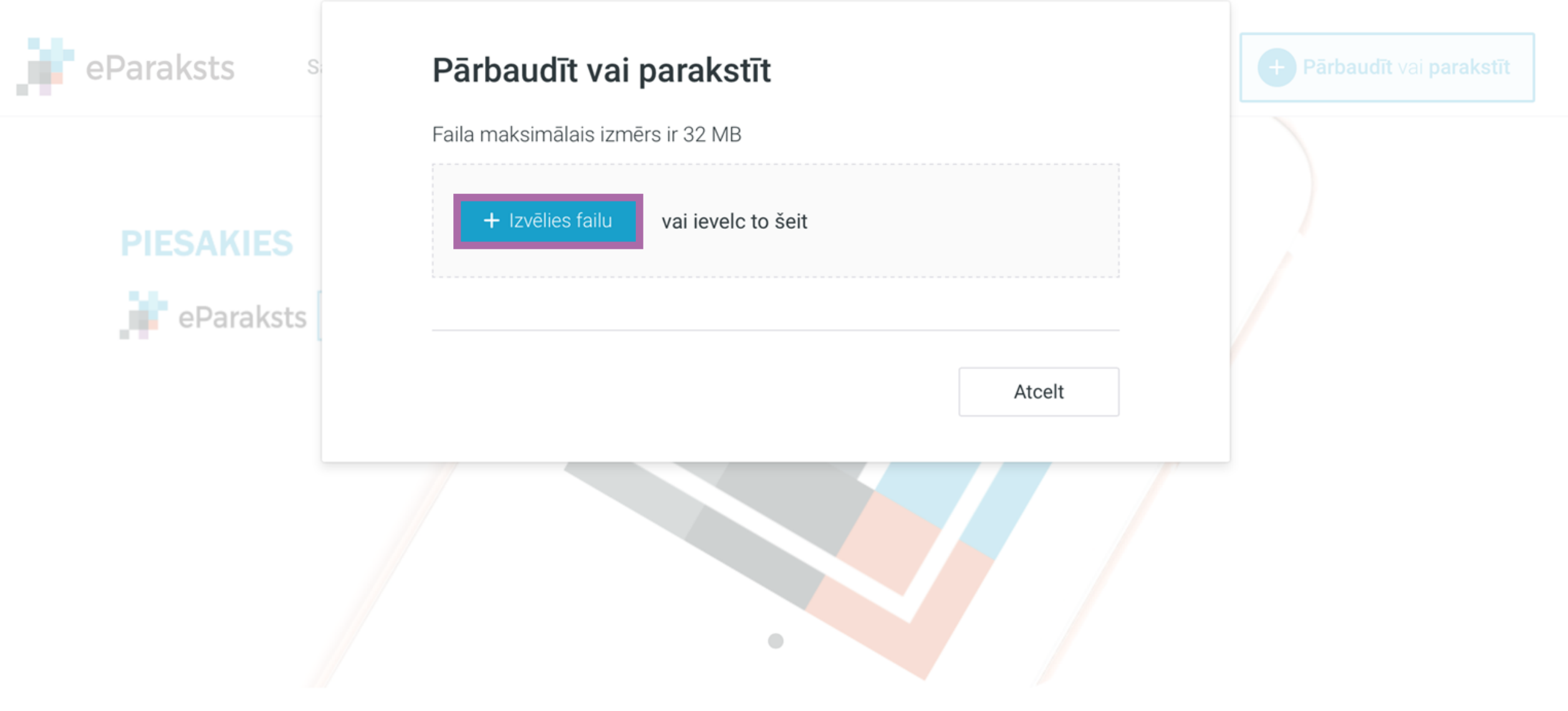

### ۶.

Izvēlies dokumentu, kuru vēlies pārbaudīt

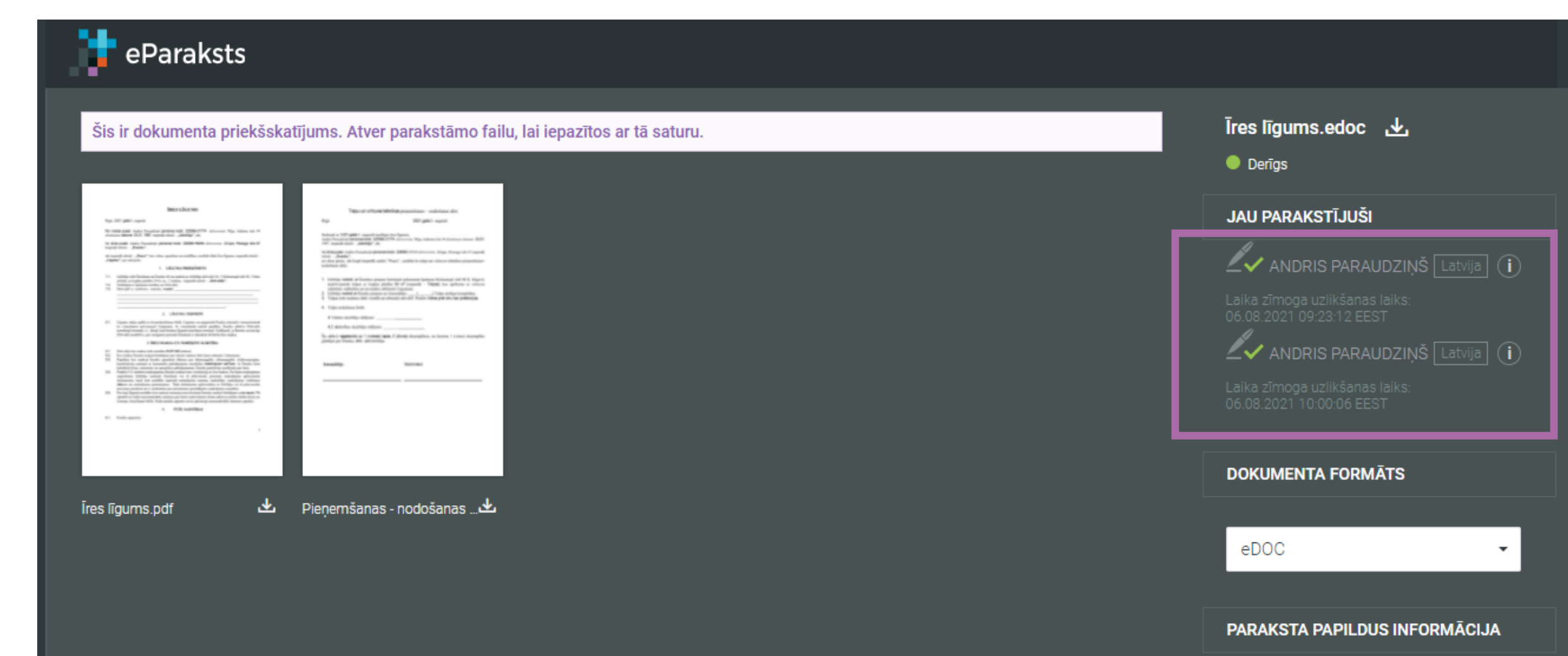

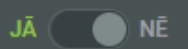

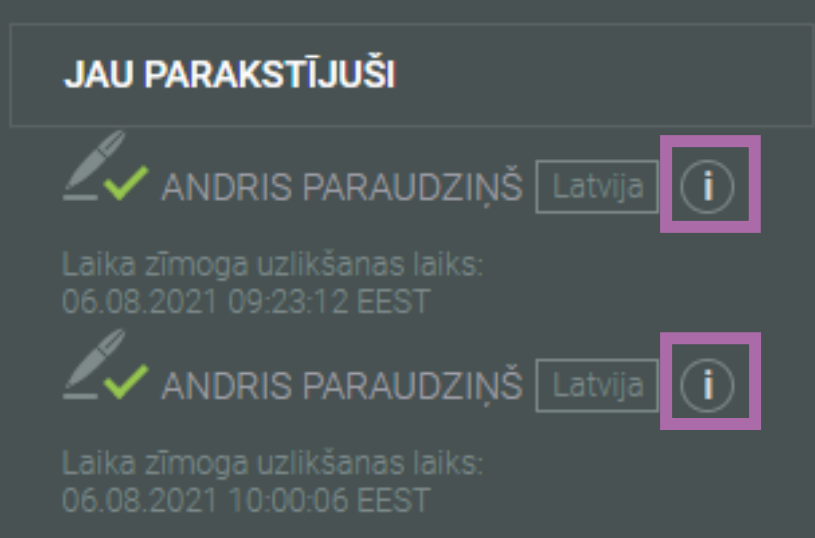

Spiežot uz informācijas loga, iespējams pārliecināties par parakstītāju identitāti – redzams, ka tās ir divas dažādas personas.

- Dokumenta pārbaude
  - Pārbaudes laiks: 06.08.2021 10:07:09 EEST
  - Struktūras pārbaude
    - Parakstīto failu skaita pārbaude (2)
    - Parakstu skaita pārbaude (2)
  - Paraksta pārbaude (S1)
    - Paraksta veida pārbaude (EDOC\_V2)
    - Paraksta profila pārbaude (QUALIFIED\_SIGNATURE)
    - Paraksta metodes pārbaude (SHA256withRSA)
    - Parakstīto failu integritātes pārbaude
    - Parakstīšanas sertifikāta integritātes pārbaude

#### Paraketa vārtības nārbauda

- Parakstīšanas sertifikāta pārbaude (SERIALNUMBER=PNOLV-325566-21774, GIVENNAME=ANDRIS, SURNAME=PARAUDZIŅŠ, CN=ANDRIS PARAUDZIŅŠ, C=LV)
- Parakstīšanas sertifikāta ķēdes pārbaude
   Laika zīmoga pārbaude (Fri Aug 06 09:23:12 EEST 2021)
  - Laika zīmoga paraksta vērtības pārbaude
  - Laika zīmoga parakstīšanas sertifikāta pārbaude (C=LV,O=VAS Latvijas Valsts radio un televīzijas centrs,2.5.4.97=NTRLV-40003011203,CN=DEMO eParaksts TSA A 2018)
- Paraksta pārbaude (S2)
  - Paraksta veida pārbaude (EDOC\_V2)
  - Paraksta profila pārbaude (QUALIFIED\_SIGNATURE)
  - Paraksta metodes p\u00e4rbaude (SHA256withRSA)
  - Parakstīto failu integritātes pārbaude
  - Parakstīšanas sertifikāta integritātes pārbaude
  - Parakota vertības pārbaude
  - Parakstīšanas sertifikāta pārbaude (SERIALNUMBER=PNOLV-328085-49546, GIVENNAME=ANDRIS,
  - SURNAME=PARAUDZIŅŠ, CN=ANDRIS PARAUDZIŅŠ, C=LV)
  - Parakstisanas sertifikata ķedes parbaude
  - Laika zīmoga pārbaude (Fri Aug 06 10:00:06 EEST 2021)
    - Laika zīmoga paraksta vērtības pārbaude
    - Laika zīmoga parakstīšanas sertifikāta pārbaude (C=LV,O=VAS Latvijas Valsts radio un televīzijas centrs,2.5.4.97=NTRLV-40003011203,CN=DEMO eParaksts TSA A 2018)

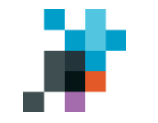

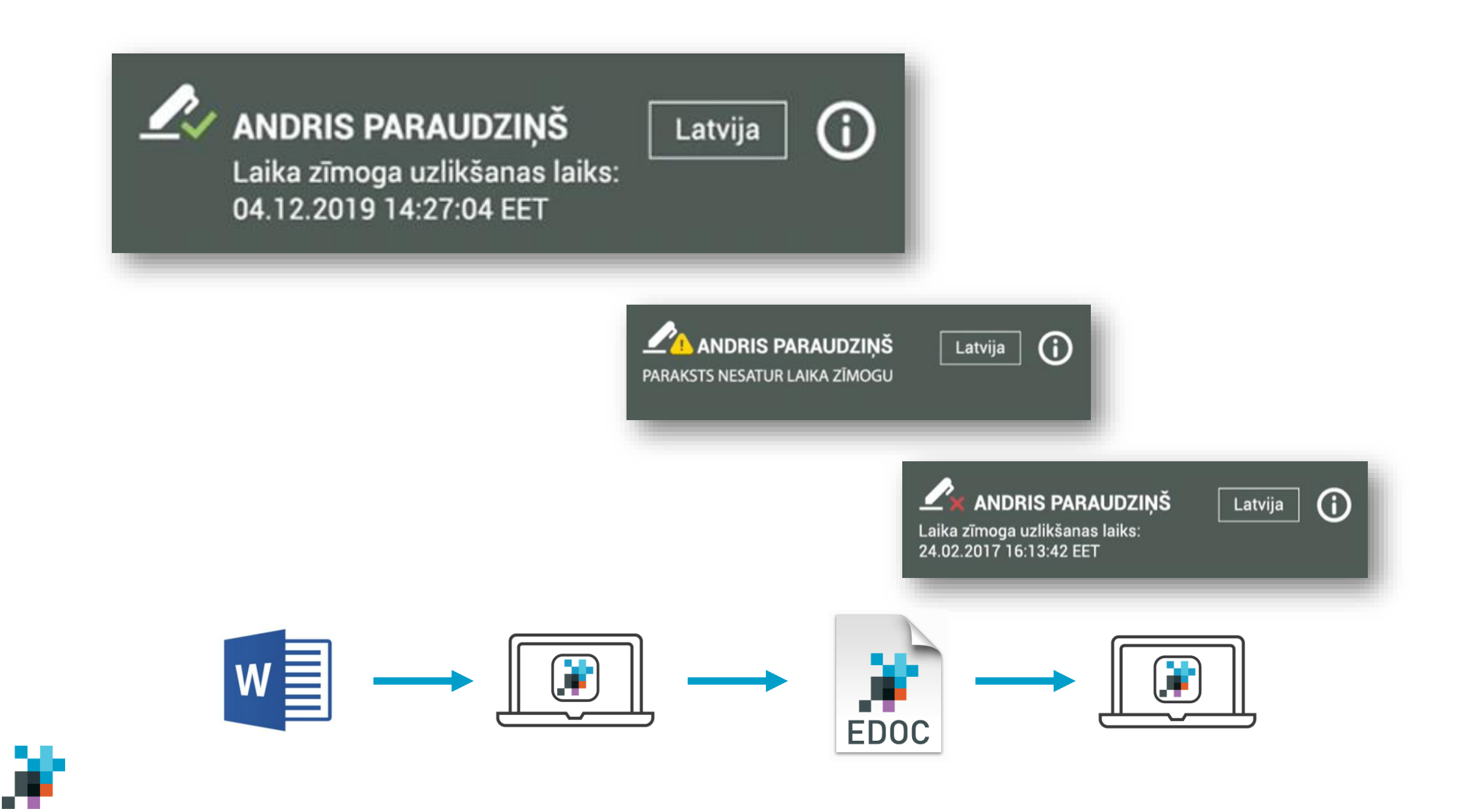

### Sargā savus datus!

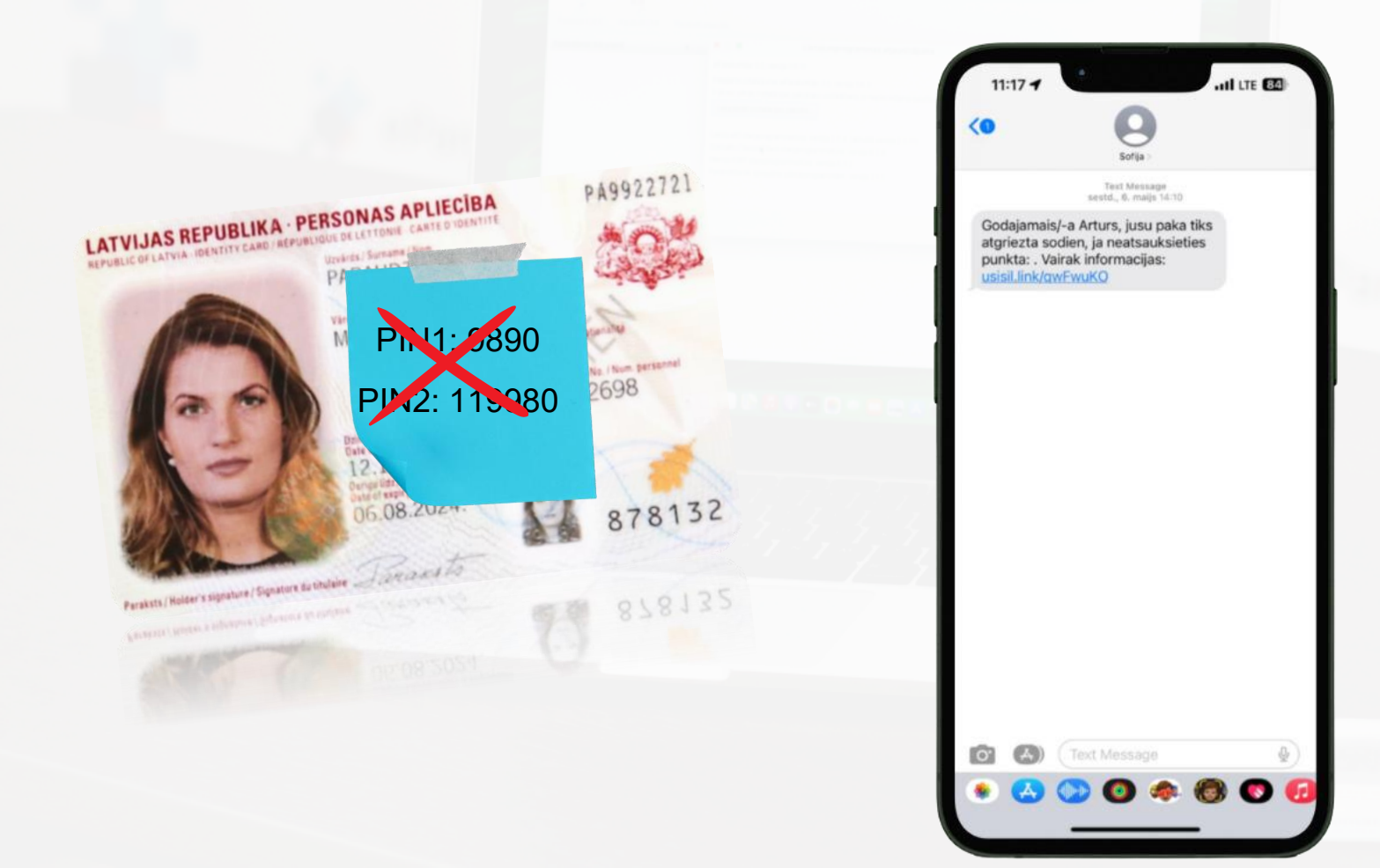

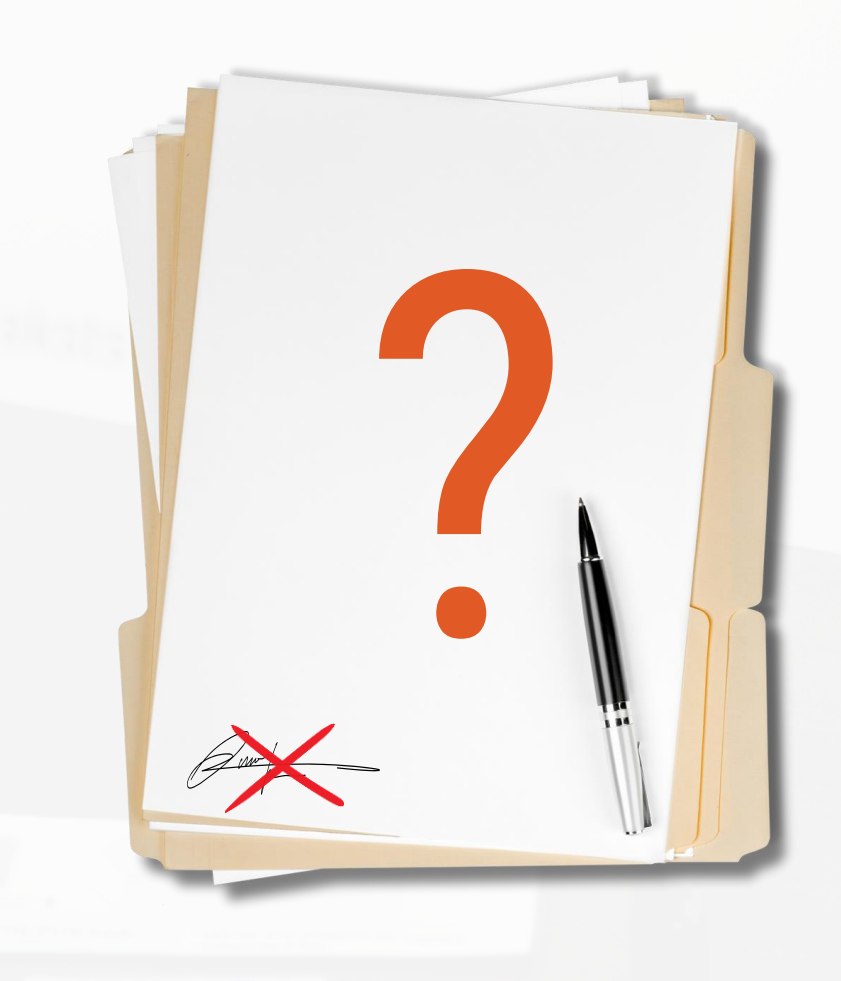

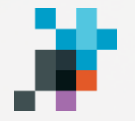

### Pazaudēji savu eParakstu?

# **Anulē sertifikātus, zvanot @ 67108787**

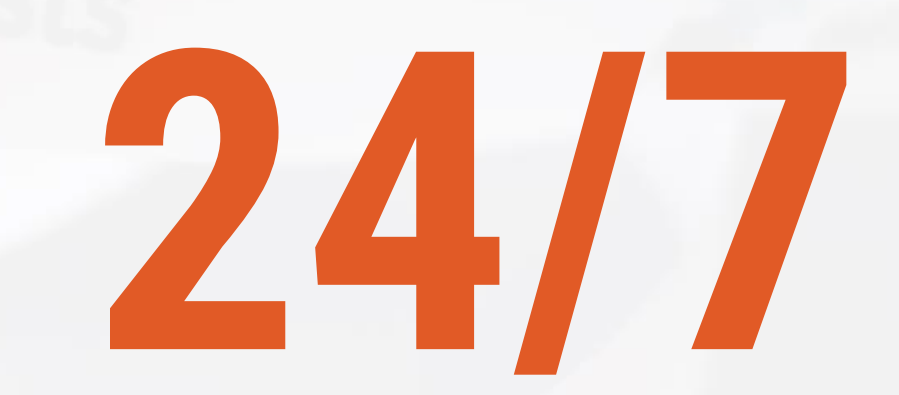

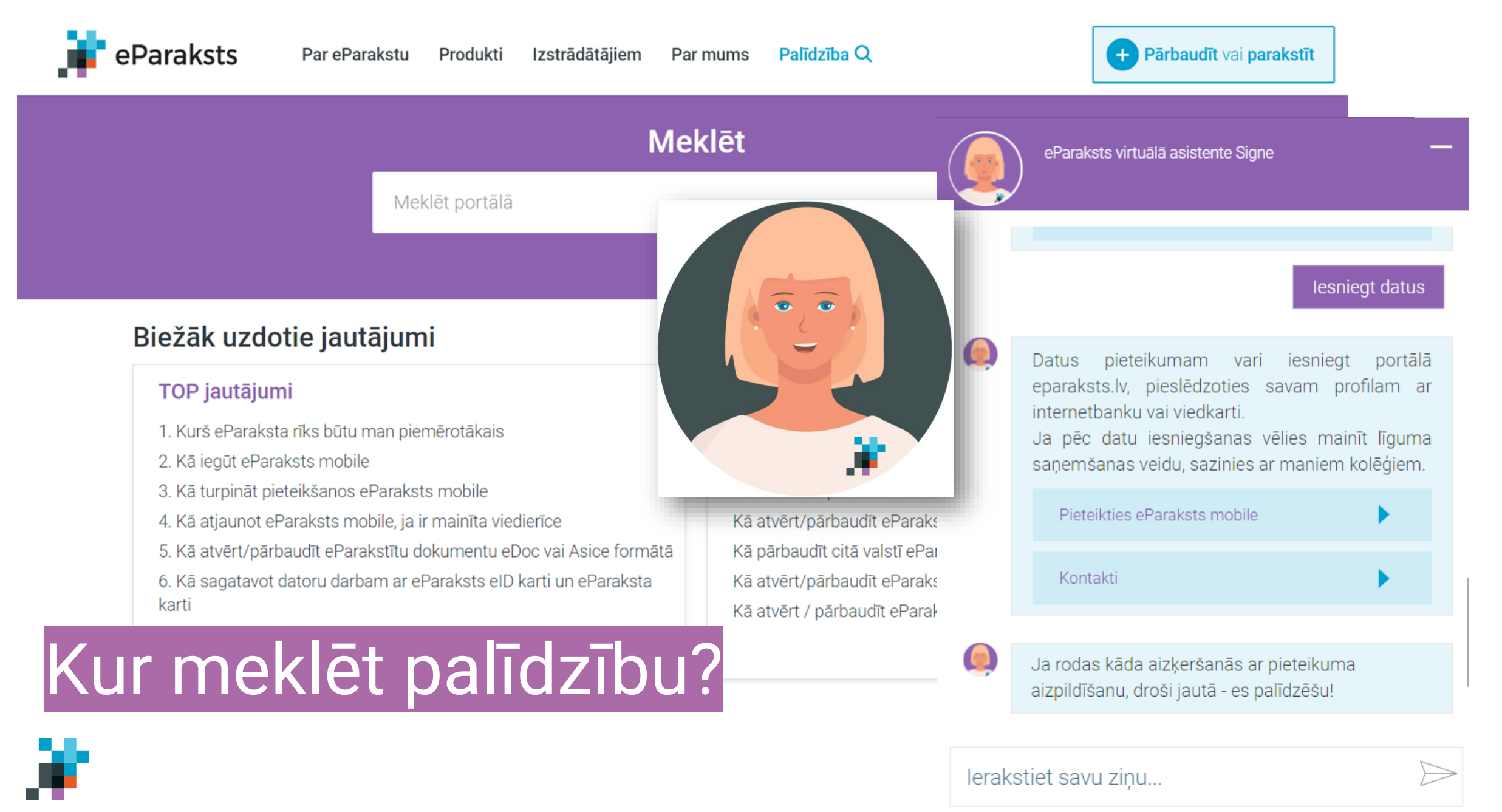

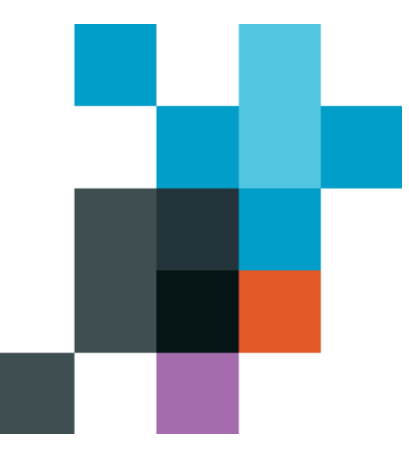

### Jautājumi?

**Paldies!** 

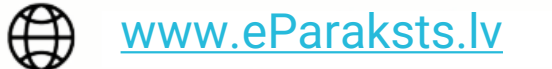

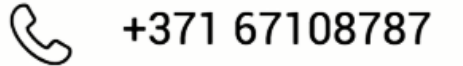

eparaksts@eparaksts.lv

Sociālie tīkli

- **y** <u>@eParaksts</u>
- **F**acebook.com/eParaksts